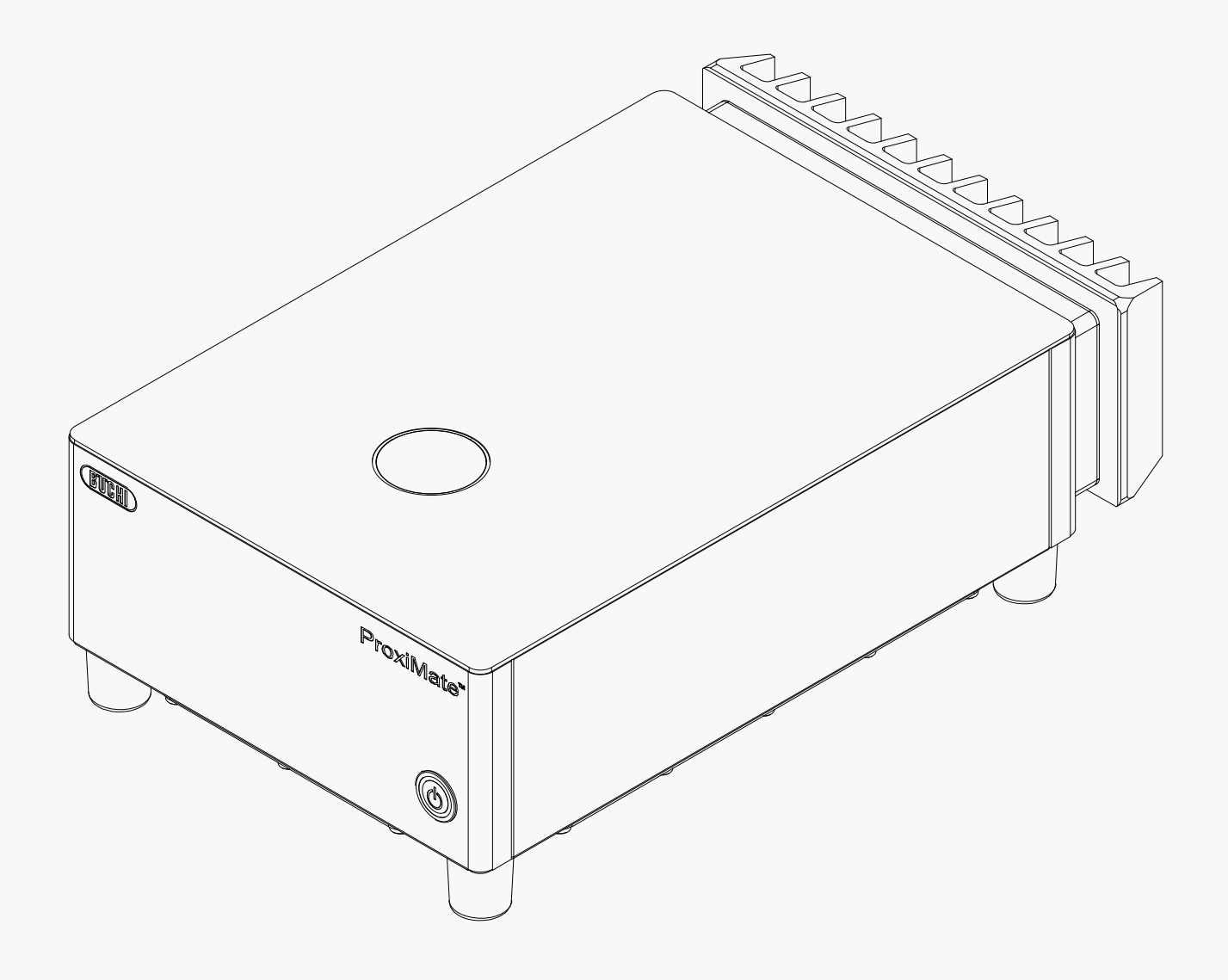

**Operation Manual** 

# **ProxiMate™ Essential**

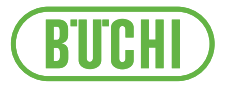

### Imprint

Product Identification: Operation Manual (Original) ProxiMate™ Essential 11594608

of this manual without prior written agreement is also prohibited.

Publication date: 09.2024

Version A

BÜCHI Labortechnik AG Meierseggstrasse 40 Postfach CH-9230 Flawil 1 E-Mail: quality@buchi.com BUCHI reserves the right to make changes to the manual as deemed necessary in the light of experience, especially with respect to structure, illustrations and technical details. This manual is copyrighted. Information from it may neither be reproduced, distributed, or used for competitive purposes, nor made available to third parties. The manufacture of any component with the aid

# Table of contents

| 1   | About this document                                                      |      |  |
|-----|--------------------------------------------------------------------------|------|--|
| 1.1 | Warning notices in this document                                         |      |  |
| 1.2 | Symbols                                                                  | 6    |  |
|     | 1.2.1 Warning symbols                                                    | 6    |  |
|     | 1.2.2 Mark-ups and symbols                                               | 7    |  |
| 1.3 | Trademarks                                                               | 7    |  |
| 2   | Safety                                                                   | 8    |  |
| 2.1 | Proper use                                                               | 8    |  |
| 2.2 | Use other than intended                                                  | 8    |  |
| 2.3 | Staff qualification                                                      | 8    |  |
| 2.4 | Residual risks                                                           | 8    |  |
|     | 2.4.1 Glass and acrylic breakage                                         | 9    |  |
|     | 2.4.2 Faults during operation                                            | 9    |  |
|     | 2.4.3 Malware infection due to connections with other devices or network | 9    |  |
|     | 2.4.4 Data loss                                                          | 9    |  |
| 2.5 | Personal protective equipment                                            | 9    |  |
| 2.6 | Modifications                                                            | 9    |  |
| 3   | Product description                                                      | 10   |  |
| 3.1 | Description of function                                                  | 10   |  |
| 3.2 | Sample presentation option                                               | 10   |  |
| 3.3 | Measurement modes                                                        | 11   |  |
|     | 3.3.1 Diffuse reflection mode                                            | . 11 |  |
|     | 3.3.2 Transflectance mode                                                | . 11 |  |
| 3.4 | Configuration                                                            | 12   |  |
|     | 3.4.1 Front view                                                         | . 12 |  |
|     | 3.4.2 Rear view                                                          | . 13 |  |
|     | 3.4.3 Location of the type plate                                         | . 13 |  |
| 3.5 | Scope of delivery                                                        | 14   |  |
| 3.6 | Type plate                                                               | 14   |  |
| 3.7 | Technical data                                                           | 14   |  |
|     | 3.7.1 ProxiMate™ Essential                                               | . 14 |  |
|     | 3.7.2 Ambient conditions                                                 | . 15 |  |
|     | 3.7.3 Materials                                                          | 15   |  |
| 4   | Transport and storage                                                    | 16   |  |
| 4.1 | Transport                                                                | 16   |  |
| 4.2 | Storage                                                                  | 16   |  |
| 4.3 | Lifting the instrument                                                   | 16   |  |
| 5   | Installation                                                             | 17   |  |
| 5.1 | Before installation                                                      | 17   |  |
| 5.2 | Installation site                                                        | 17   |  |
| 5.3 | Establishing electrical connections                                      |      |  |
| 5.4 | Software settings                                                        | 18   |  |
|     | 5.4.1 Request a license for software or an application                   | 18   |  |
|     | 5.4.2 Import a license                                                   | 19   |  |
|     | 5.4.3 Calibrating a Baseline Correction Vector (BCV)                     | 20   |  |
|     | 5.4.4 Importing standardized reference data                              | 22   |  |
|     | 5.4.5 Changing the language of the instrument                            | 23   |  |

| 6     | Operation |                                                                 |    |
|-------|-----------|-----------------------------------------------------------------|----|
| 6.1   | Layout o  | of the software                                                 | 24 |
| 6.2   | Functior  | ı bar                                                           | 24 |
| 6.3   | Menu ba   | ar                                                              | 25 |
|       | 6.3.1     | Start menu                                                      | 27 |
|       | 6.3.2     | History menu                                                    | 30 |
|       | 6.3.3     | Application menu                                                | 33 |
|       | 6.3.4     | Tools menu                                                      | 34 |
| 6.4   | Status b  | ar                                                              | 35 |
| 6.5   | Log in a  | dministrator mode                                               | 36 |
| 6.6   | Editing a | an application                                                  | 37 |
|       | 6.6.1     | Creating a new application                                      | 37 |
|       | 6.6.2     | Changing the alias of an application                            | 38 |
|       | 6.6.3     | Changing the Measurement mode of an application                 | 38 |
|       | 6.6.4     | Changing the Sample presentation of an application              | 39 |
|       | 6.6.5     | Enter a description for an application                          | 40 |
|       | 6.6.6     | Changing the Rotation of an application                         | 40 |
|       | 6.6.7     | Changing the Measurement duration of an application             | 41 |
|       | 6.6.8     | Enter a Standard Operating Procedure (SOP) for an application   | 41 |
|       | 6.6.9     | Changing the selection ability of an application                | 42 |
| 6.7   | Deleting  | an application                                                  | 42 |
| 6.8   | Editing   | a property                                                      | 43 |
| 0.0   | 6.8.1     | Creating a new Property                                         | 43 |
|       | 6.8.2     | Changing the name of a property                                 | 43 |
|       | 6.8.3     | Changing the alias of a property                                | 44 |
|       | 6.8.4     | Changing the Sort order of a property                           | 45 |
|       | 6.8.5     | Changing the Prediction type of a property                      | 46 |
|       | 6.8.6     | Changing the Initial Wavelength Range (Calibration model only). | 49 |
|       | 6.8.7     | Changing the Postpredicted Value (Calibration model only)       | 50 |
|       | 6.8.8     | Changing the Calibration Base (Calibration model only)          | 50 |
|       | 6.8.9     | Changing the Display Basis (Calibration model only)             | 51 |
|       | 6.8.10    | Changing the Formula (Calculated Property only)                 | 52 |
|       | 6.8.11    | Changing the Observer (Color only)                              | 53 |
|       | 6 8 12    | Changing the Illuminant (Color only)                            | 53 |
|       | 6.8.13    | Changing the Metric (Color only)                                | 54 |
|       | 6.8.14    | Changing the Metric Element (Color only)                        | 54 |
|       | 6 8 15    | Changing the Decimal places of a property                       | 55 |
|       | 6 8 16    | Changing the Unit of a property                                 | 55 |
|       | 6 8 17    | Changing the Bias of a property                                 | 56 |
|       | 6 8 18    | Changing the Slope of a property                                | 56 |
|       | 6 8 19    | Changing the Mahalanohis of a property (Calibration model only) | 57 |
|       | 6 8 20    | Changing the Target of a property                               | 57 |
|       | 6 8 21    | Changing the Limit maximum of a property                        | 58 |
|       | 6 8 22    | Changing the Limit minimum of a property                        | 58 |
|       | 6.8.23    | Changing the Tolerance maximum of a property                    | 59 |
|       | 6 8 24    | Changing the Tolerance minimum of a property                    | 59 |
| 69    | Deleting  | a property                                                      | 60 |
| 6.10  | Enter re  | ference values                                                  | 60 |
| 0.10  | 6 10 1    | Import reference values via an Excel template                   | 61 |
| 6 1 1 | Import r  | eference values via an Excel template                           | 62 |
| 6 12  |           | oCal to create or undate calibrations                           | 64 |
| 0.12  | 6 12 1    | Onen the calibration summary to find statistical information    | 65 |
| 6 13  | Importin  | a and Exporting                                                 | 66 |
| 0.10  | 6 13 1    | Exporting measurement data                                      | 66 |
|       | 6 13 2    | Importing application data                                      | 68 |
|       | 6 13 3    | Exporting application data                                      | 69 |
|       | 0         |                                                                 |    |

| 6.14 | Create reports                                                     |    |
|------|--------------------------------------------------------------------|----|
|      | 6.14.1 Create a report of a single sample                          |    |
|      | 6.14.2 Create a report of multiple samples of the same application |    |
|      | 6.14.3 Create a report of all samples of the same application      |    |
|      | 6.14.4 Access created data files                                   |    |
| 6.15 | Carrying out a measurement                                         |    |
|      | 6.15.1 Preparing the instrument                                    |    |
|      | 6.15.2 Starting measurement                                        |    |
|      | 6.15.3 Ending measurement                                          |    |
|      | 6.15.4 Shutting down the instrument                                |    |
| 7    | Cleaning and servicing                                             |    |
| 7.1  | Regular maintenance work                                           |    |
| 7.2  | Changing the lamps                                                 |    |
|      | 7.2.1 Changing the up view lamp                                    |    |
|      | 7.2.2 Confirm Lamp Replacement                                     |    |
| 7.3  | Carrying out system tests                                          | 80 |
|      | 7.3.1 Carrying out a Baseline Correction Vector test               | 80 |
|      | 7.3.2 Carrying out a Comprehensive System Test                     | 80 |
|      | 7.3.3 Carrying out an Advanced System Test                         | 81 |
| 7.4  | Carrying out a data backup                                         | 81 |
| 8    | Help with faults                                                   |    |
| 8.1  | Troubleshooting                                                    |    |
| 8.2  | Error messages                                                     |    |
| 9    | Taking out of service and disposal                                 |    |
| 9.1  | Taking out of service                                              |    |
| 9.2  | Disposal                                                           |    |
| 9.3  | 9.3 Returning the instrument                                       |    |
| 10   | Appendix                                                           | 85 |
| 10.1 | Measurement results                                                | 85 |
| 10.2 | File explanations and folder locations                             | 85 |
| 10.3 | Rules entering a formula                                           | 86 |
| 10.4 | Spare parts and accessories                                        |    |
|      | 10.4.1 Accessories                                                 |    |
|      | 10.4.2 Spare parts                                                 |    |

# **1** About this document

This operation manual is applicable for all variants of the instrument. Read this operation manual before operating the instrument and follow the instructions to ensure safe and trouble-free operation.

Keep this operation manual for later use and pass it on to any subsequent user or owner.

BÜCHI Labortechnik AG accepts no liability for damage, faults and malfunctions resulting from not following this operation manual.

If you have any questions after reading this operation manual:

► Contact BÜCHI Labortechnik AG Customer Service.

https://www.buchi.com/contact

# 1.1 Warning notices in this document

Warning notices warn you of dangers that can occur when handling the instrument. There are four danger levels, each identifiable by the signal word used.

| Signal word | Meaning                                                                                                    |
|-------------|----------------------------------------------------------------------------------------------------|
| DANGER      | Indicates a danger with a high level of risk which could result in death or serious injury if not prevented.             |
| WARNING     | Indicates a danger with a medium level of risk which could result in death or serious injury if not prevented.           |
| CAUTION     | Indicates a danger with a low level of risk which could result in mi-<br>nor or medium-severity injury if not prevented. |
| NOTICE      | Indicates a danger that could result in damage to property.                                                              |
|             |                                                                                                    |

# 1.2 Symbols

The following symbols are displayed in this operation manual or on the device:

## 1.2.1 Warning symbols

| Symbol | Meaning                      |
|--------|------------------------------|
|        | General warning              |
|        | Breakable items              |
|        | Hot surface                  |
|        | Dangerous electrical voltage |
|        | Instrument damage            |
|        |                              |

# 1.2.2 Mark-ups and symbols

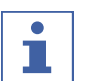

NOTE

This symbol draws attention to useful and important information.

- ☑ This character draws attention to a requirement that must be met before the instructions below are carried out.
- ▶ This character indicates an instruction that must be carried out by the user.
- ⇒ This character indicates the result of a correctly carried out instruction.

| Mark-up            | Explanation                                  |
|--------------------|----------------------------------------------|
| Window             | Software Windows are marked-up like this.    |
| Tab                | Tabs are marked-up like this.                |
| Dialog             | Dialogs are marked-up like this.             |
| [Button]           | Buttons are marked-up like this.             |
| [Field names]      | Field names are marked-up like this.         |
| [Menu / Menu item] | Menus or menu items are marked-up like this. |
| Status             | Status is marked-up like this.               |
| Signal             | Signals are marked-up like this.             |

# **1.3 Trademarks**

Product names and registered or unregistered trademarks that are used in this document are used only for identification and remain the property of the owner in each case.

# 2 Safety

# 2.1 Proper use

The instrument is designed and built for laboratories and production environments. It serves to determine the concentration of selected constituents contained within a substance.

The instrument can be used for the following tasks:

• Determination of quantifiable product properties.

# 2.2 Use other than intended

Use of any kind other than that described in Proper use and any application that does not comply with the technical specifications (see Chapter 3.7 "Technical data", page 14) constitutes use other than that intended.

In particular, the following applications are not permissible:

- Use of the instrument in rooms which require Ex-protected instruments.
- Use of samples, which can explode or inflame (example: explosives, etc.) due to shock, friction, heat or spark formation.

# 2.3 Staff qualification

Unqualified persons are unable to identify risks and are therefore exposed to greater dangers.

The instrument must be operated by suitably qualified laboratory staff. These operating instructions are aimed at the following target groups:

## Users

The users are persons that meet the following criteria:

- They have been instructed in the use of the instrument.
- They are familiar with the contents of these operating instructions and the applicable safety regulations and apply them.
- They are able on the basis of their training or professional experience to assess the risks associated with the use of the instrument.

## Operator

The operator (generally the laboratory manager) is responsible for the following aspects:

- The instrument must be correctly installed, commissioned, operated and serviced.
- Only suitably qualified staff must be assigned the task of performing the operations described in these operating instructions.
- The staff must comply with the local applicable requirements and regulations for safe and hazard-conscious working practices.
- Safety-related incidents that occur while using the instrument should be reported to the manufacturer (quality@buchi.com).

## **BUCHI service technicians**

Service technicians authorized by BUCHI have attended special training courses and are authorized by BÜCHI Labortechnik AG to carry out special servicing and repair measures.

# 2.4 Residual risks

The instrument has been developed and manufactured using the latest technological advances. Nevertheless, risks to persons, property or the environment can arise if the instrument is used incorrectly.

Appropriate warnings in this manual serve to alert the user to these residual dangers.

## 2.4.1 Glass and acrylic breakage

Broken glass and acrylic can cause severe cuts.

Broken glass or acrylic can enter production.

- Handle the Petri Dishes and other glass and acrylic components carefully and do not drop them.
- Always visually inspect glass and acrylic components for damage every time they are to be used.
- ▶ Do not continue to use glass and acrylic components that are damaged.
- ► Always wear protective gloves when disposing of broken glass and acrylic.

## 2.4.2 Faults during operation

If a device is damaged, sharp edges or exposed electrical wires can cause injuries.

- ► Regularly check device for visible damage.
- ▶ If faults occur, switch off the device immediately and inform the operator.
- ▶ Do not continue to use devices that are damaged.

# 2.4.3 Malware infection due to connections with other devices or network

Connections with other devices or a network can cause a malware infection to the instrument.

Install antivirus software and firewall on the instrument before connecting it to other devices or network.

## 2.4.4 Data loss

In the event of a power failure, e.g. due to lightning or interruption of power supply, measurement data may be lost.

► Carry out regular data backup.

# 2.5 Personal protective equipment

Depending on the application, hazards due to heat and/or corrosive chemicals may arise.

- Always wear appropriate personal protective equipment such as safety goggles, protective clothing and gloves.
- Make sure that the personal protective equipment meets the requirements of the safety data sheets for all chemicals used.

# 2.6 Modifications

Unauthorized modifications can affect safety and lead to accidents.

- ► Use only genuine BUCHI accessories, spare parts and consumables.
- ► Carry out technical changes only with prior written approval from BUCHI.
- Only allow changes to be made by BUCHI service technicians.

BUCHI accepts no liability for damage, faults and malfunctions resulting from unauthorized modifications.

# **3 Product description**

# 3.1 Description of function

ProxiMate<sup>™</sup> Essential is an NIR spectrometer that can be used to determine the concentration of different parameters in food and feed samples in a nondestructive way.

ProxiMate<sup>™</sup> Essential is supplied in different versions. Dependent on the version specified, ProxiMate<sup>™</sup> Essential is either an NIR or combined NIR and visible spectrometer.

The instrument generates a beam of NIR and visible light which is focused onto the sample under investigation. Light reflected from the sample is collected and spatially separated by a diffraction element. The diffracted light is directed onto a diode array detector. Signals from the detector are processed and a reflectance spectrum is constructed. This spectrum undergoes further processing to calculate the constituents required.

## Data processing

The NIR light interacts with the sample material in different ways, leaving a characteristic fingerprint on the spectrum. Spectra from both liquids and solids can be measured with ProxiMate<sup>™</sup> Essential. The spectra of solid samples are collected directly, liquid samples require the use of a transflectance adapter.

## Application

The Application defines all of the parameters related to measurement of a particular sample type.

This includes:

- the properties to be measured
- the calibrations used
- the standard operating procedure

It is possible to Import or Export a file that contains all Application data to allow the same Application to be used on a second ProxiMate<sup>™</sup> Essential (dependent on calibration license requirements).

# 3.2 Sample presentation option

The up view option directs and collects light from the underside of the sample. The NIR light passes through the base of a glass petri dish before interacting with the sample under evaluation. Up view measurement has the advantage that a more consistent surface is presented to the instrument ensuring accurate measurement output. Glass petri dishes are recommended to enable best performance. Additionally, when used in conjunction with a transflectance adapter, it is also possible to measure liquids using the up view option.

# 3.3 Measurement modes

# 3.3.1 Diffuse reflection mode

Non-translucent materials can be analyzed via diffuse reflection. NIR light penetration is limited by the sample material. It interacts with the sample, is refracted and diffusely reflected into the sensor. The reflected rays contain the spectral information of the sample.

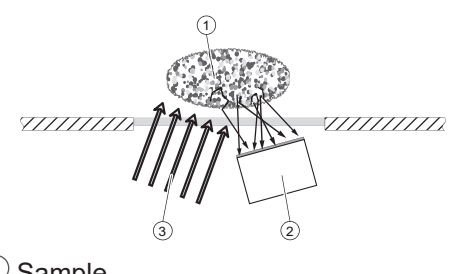

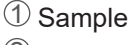

2 Sensor

③ Light

# 3.3.2 Transflectance mode

Translucent and opaque liquids can be analyzed via transflectance mode. The light penetrates the liquid, is diffusely reflected by the reference plate and passes through the sample a second time. The transflected rays contain the spectral information of the sample.

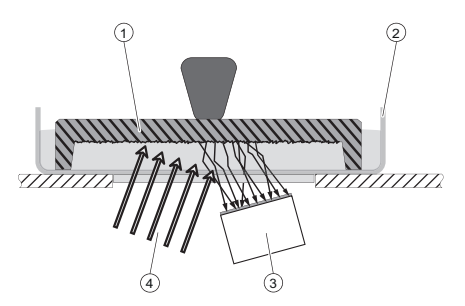

- 1 Transflectance cover
- 2 Sample cup
- ③ Sensor
- (4) Light

# 3.4 Configuration

# 3.4.1 Front view

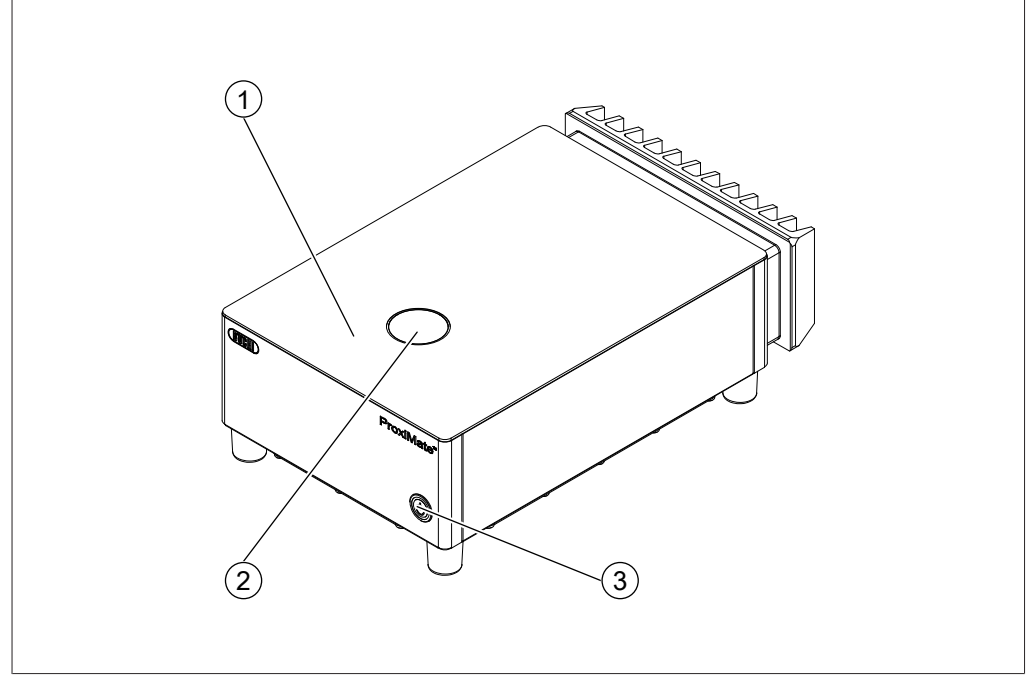

Fig. 1: Front view

- 1 Sample presentation area 2 Up view window
- 3 On/Off master switch

The On/Off master switch does not interrupt the electric power supply.

## Status On/Off master switch

| Status         | Description                        |
|----------------|------------------------------------|
| No light       | The instrument is not switched on. |
| Steady light   | The instrument is on               |
| Flashing light | The instrument shuts down          |

## 3.4.2 Rear view

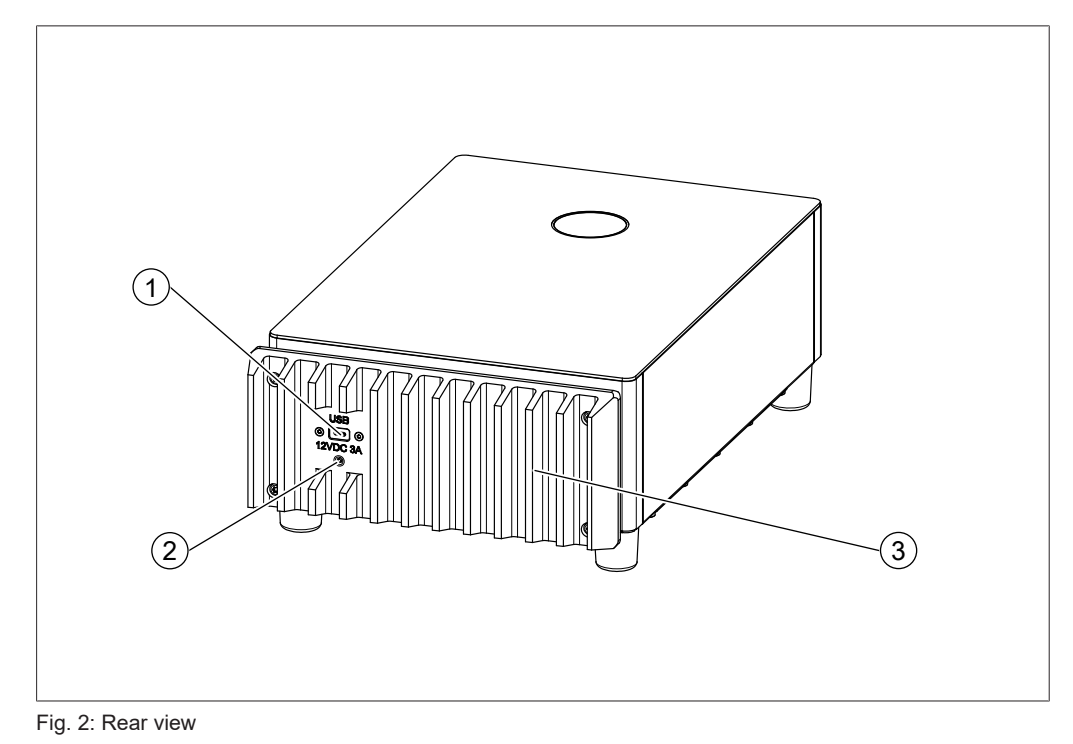

- 1 USB C socket for connection to 2 operating PC
  - Socket for external power supply

3 Cooler

# 3.4.3 Location of the type plate

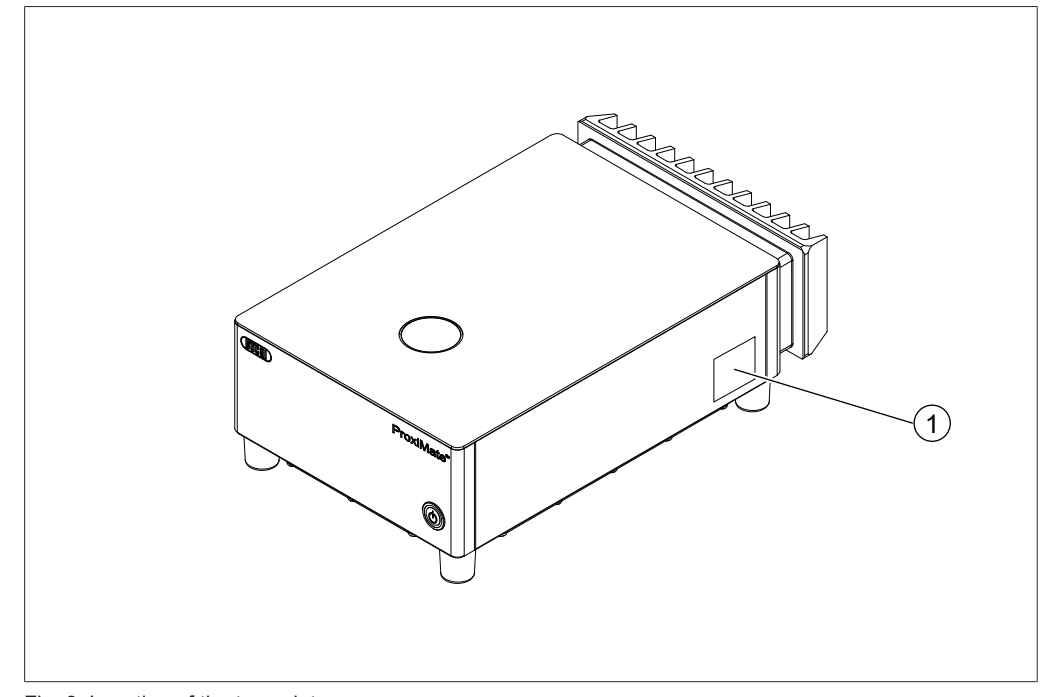

- Fig. 3: Location of the type plate
- 1 Type plate

# 3.5 Scope of delivery

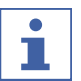

The scope of delivery depends on the configuration of the purchase order.

Accessories are delivered as per the purchase order, order confirmation, and delivery note.

# 3.6 Type plate

NOTE

The type plate identifies the instrument. The type plate is located at the side of the instrument. See Location of the type plate

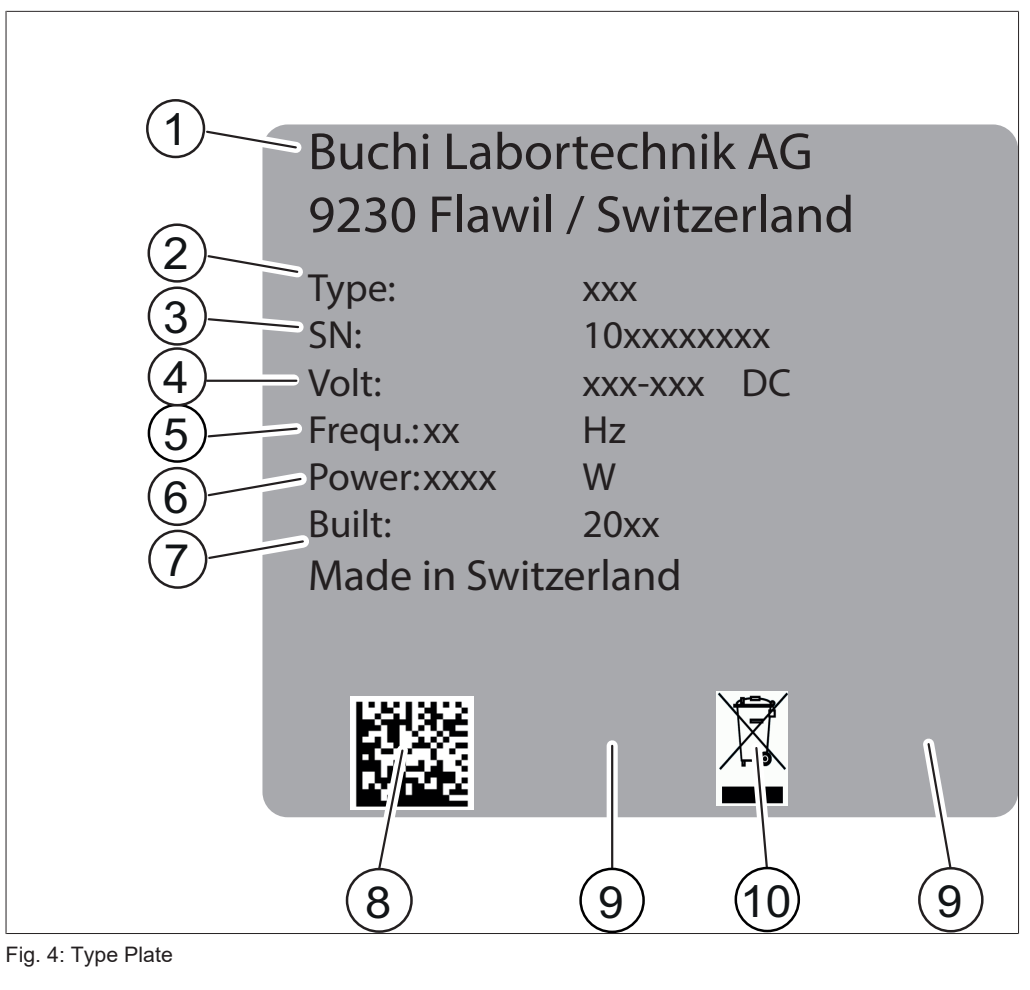

- Company name and address 1
- 3 Serial number
- 5 Frequency
- 7 Year of manufacture
- 9 Approvals

- Instrument name 2
- 4 Input voltage range
- 6 Power consumption maximum
- 8 Product code
- 10 Symbol for "Do not dispose of as household waste"

# 3.7 Technical data

## 3.7.1 ProxiMate<sup>™</sup> Essential

## Specification

| Specification          | ProxiMate™ Essential |
|------------------------|----------------------|
| Dimensions (W × D × H) | 260 × 433 × 142      |
| Weight                 | 13 kg                |

| Specification                  | ProxiMate™ Essential                  |
|--------------------------------|---------------------------------------|
| Power consumption              | 35 W                                  |
| Connection voltage             | 12 VDC ± 10 %                         |
| Appliance classes              | 111                                   |
| Detector NIR                   | Thermoelectrically cooled In-<br>GaAs |
| Detector VIS                   | Si                                    |
| Wavelength range NIR           | 900 - 1700 nm                         |
| Resolution NIR                 | 7.0 nm                                |
| NIR Data Resolution            | 3.1 nm                                |
| Wavelength range VIS           | 400 - 900 nm                          |
| Resolution VIS                 | Better than 15 nm                     |
| VIS Data Resolution            | 2 nm                                  |
| Up view illumination spot size | 8 mm                                  |
| Approval                       | CE                                    |
| Lamp type                      | Tungsten-halogen                      |

# 3.7.2 Ambient conditions

For indoor use only.

| Max. altitude above sea level | 2000 m                                                                                       |
|-------------------------------|----------------------------------------------------------------------------------------------|
| Ambient temperature           | 5 - 40 °C (25 °C)                                                                            |
| Maximum relative humidity     | 80% for temperatures up to 31 °C decreasing linearly to 50 % rela-<br>tive humidity at 40 °C |
| Storage temperature           | max. 45 °C                                                                                   |

# 3.7.3 Materials

| Component            | Material of construction             |
|----------------------|--------------------------------------|
| Housing              | Steel 1.4301                         |
| Seals housing        | EPDM                                 |
| Glass up view        | Sapphire Al2O3                       |
| Glue glasses         | Ероху                                |
| Cooler               | Aluminum with black anodized coating |
| Sealing frame cooler | POM                                  |
| Seals cooler         | EPDM                                 |
| Seals lamp module    | EPDM 65                              |
| Sealing motor cover  | EPDM                                 |

# 4 Transport and storage

4.1 Transport

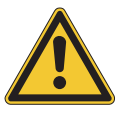

# NOTICE

#### Risk of breakage due to incorrect transportation

- ▶ Make sure that the instrument is fully dismantled.
- Pack all instrument components properly to prevent breakage. Use the original packaging whenever possible.
- Avoid sharp movements during transit.
- ▶ After transporting, check the instrument and all glass components for damage.
- Damage that has occurred in transit should be reported to the carrier.
- ► Keep packaging for future transportation.

## 4.2 Storage

- Make sure that the ambient conditions are complied with (see Chapter 3.7 "Technical data", page 14).
- ▶ Wherever possible, store the device in its original packaging.
- ► After storage, check the device for damage and replace if necessary.

# 4.3 Lifting the instrument

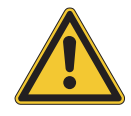

## 

#### Danger due to incorrect transportation

The possible consequences are crushing injuries, cuts and breakages.

- ▶ The instrument should be transported by two persons at the same time.
- Lift the instrument at the points indicated.

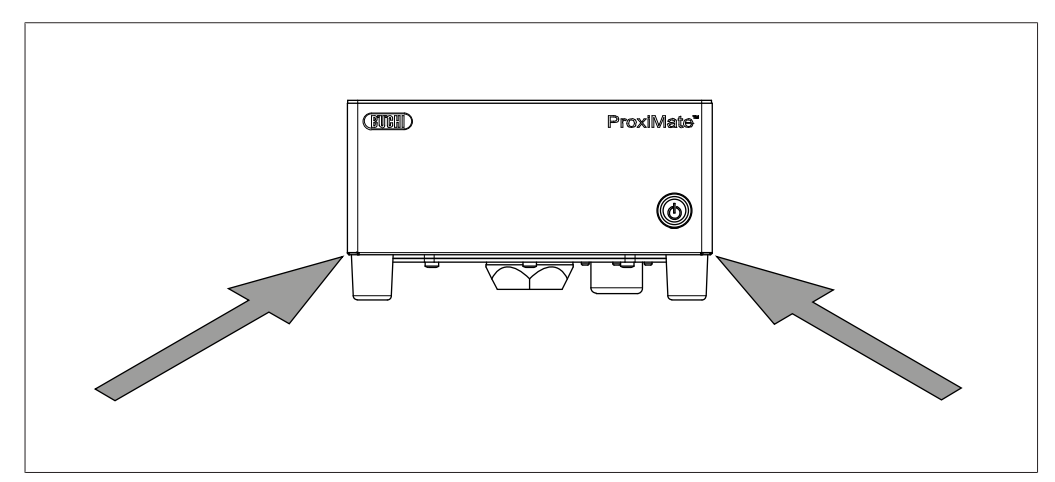

Fig. 5: Lifting the instrument

Lift the instrument – this requires two persons lifting at the points indicated on the bottom of the instrument.

# **5** Installation

## 5.1 Before installation

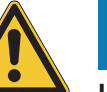

## NOTICE

#### Instrument damage due to switching it on too early.

Switching on the instrument too early after transportation can cause damage.

► Climatize the instrument after transportation.

# 5.2 Installation site

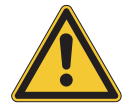

## NOTICE

#### Risk of equipment damage or injuries due to falling objects.

The external screen and the computer should not be placed on top of the instrument, as the may fall down.

▶ Do not place any objects on top of the instrument.

The installation site must meet the following requirements:

- Firm, level and vibration-free surface.
- Minimum space requirement: 260 mm x 433 mm x 142 mm (W x D x H).
- Take into account the maximum product dimensions and weight.
- Do not expose the instrument to any external thermal loads, such as direct solar radiation.

## 5.3 Establishing electrical connections

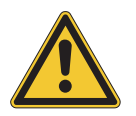

# NOTICE

#### Risk of instrument damage because of not suitable power supply cables.

Not suitable power supply cables can cause bad performance or an instrument damage

▶ Use only BUCHI power supply cables.

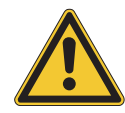

# NOTICE

The power supply cable is the disconnecting device.

Easy access must be guarantee to the mains plug at all times.

#### Precondition:

- ☑ The electrical installation is as specified on the type plate.
- ☑ The electrical installation is equipped with a proper grounding system.
- ☑ The electrical installation is equipped with suitable fuses and electrical safety features.
- ☑ The installation site is as specified in the technical data. See Chapter 3.7 "Technical data", page 14.
- Connect the power supply cable to the connection on the instrument. See Chapter 3.4 "Configuration", page 12.
- Connect the mains plug to an own mains outlet socket.

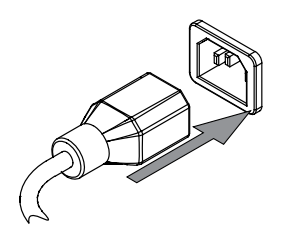

## 5.4 Software settings

## 5.4.1 Request a license for software or an application

The following data is necessary for the license request:

- Article Name
- Article Number (item number of the software or the application)
- Serial Number (software license serial number / sticker on the cover page of the quick guide or serial number of the instrument)
- Company Name
- First Name
- Last Name
- Serial Number
- Country
- E-Mail address

#### **Navigation path**

→ E∃ → [License Request]

Precondition:

 $\ensuremath{\boxdot}$  The instrument is in administrator mode.

- ► Tap the [License Request] button.
- $\Rightarrow$  The display shows a dialog box with the license request menu.

| License Request   |               |  |
|-------------------|---------------|--|
| Article Name      | Host ID       |  |
|                   |               |  |
| Article No.       | Serial Number |  |
|                   | 0             |  |
| Company Name      | Country       |  |
|                   | 0             |  |
| First & Last Name | E-Mail        |  |
|                   | 0             |  |
| Create            | Cancel        |  |
|                   |               |  |

- ► Tap the [Edit] button.
- $\Rightarrow$  The display shows a dialog with an alphanumeric input box.
- ► Fill in the required information.
- ▶ Tap [Create] to save the license request file.
- ⇒ The display shows a dialog box with a confirmation and the location of the license request file.
- ► Confirm with [OK].
- Open the location and save the license request file to a USB stick or something similar.
- ▶ Send the license request file and a short explanation to registration@buchi.com.
- ⇒ You will receive a license file in return.

## 5.4.2 Import a license

#### **Navigation path**

Precondition:

- $\boxdot$  The instrument is in administrator mode.
- $\square$  A valid (correct serial number and date) license file is available.
- ▶ Tap the [License Import] button.
- $\Rightarrow$  The display shows a dialog box with folder locations.
- Navigate to the location of the license file that needs to be imported.
- Select the license file and confirm with [OK].
- ⇒ The display shows a dialog box with a confirmation that the license file was successfully imported.
- Confirm with [OK].
- ⇒ Available licenses can be found in the *information* section.

Before importing the corresponding applications, the NIRWise software needs to be restarted.

# 5.4.3 Calibrating a Baseline Correction Vector (BCV)

### Navigation path

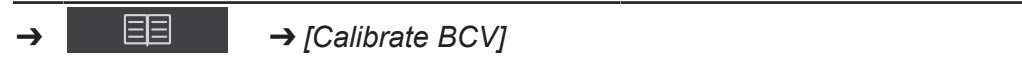

#### Precondition:

 $\ensuremath{\boxdot}$  The instrument is in administrator mode.

- $\boxdot$  A sample presentation is defined.
- $\ensuremath{\boxdot}$  The instrument is stabilized with at least 2 hours continuous running.
- ▶ Navigate to the action [Calibrate BCV] via the navigation path.
- $\Rightarrow$  The instrument shows a dialog box.

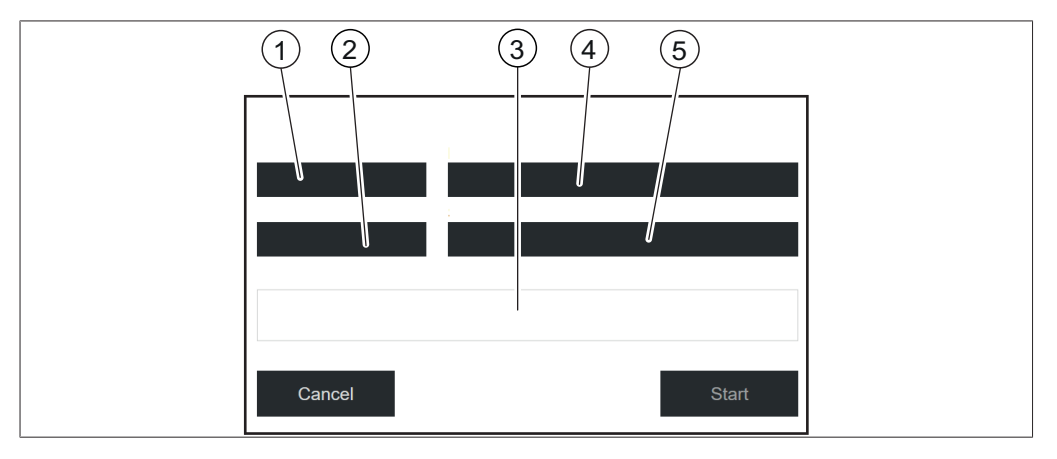

- 1 Measurement view
- 2 External Reference

- 3 Progress (view)
- 4 Measurement mode
- 5 Sample presentation ID

## Define calibration settings for solid samples

- ► Tap on [Measurement View]
- $\Rightarrow$  The display shows the Measurement View menu.
- ▶ Select [Up] or [Down] depending on the view you would like to calibrate.
- ► Confirm with [OK].
- ► Tap on [Measurement Mode].
- $\Rightarrow$  The display shows the Measurement Mode menu.
- Select [Diffuse Reflection].
- ► Confirm with *[OK]*.
- ▶ Tap on [External Reference].
- $\Rightarrow$  The display shows the External Reference menu.
- ► Select the number corresponding to the sticker on the external white reference.
- ► Confirm with [OK].
- ► Tap on [Sample Presentation].
- $\Rightarrow$  The display shows the Sample Presentation menu.
- Select [Default].
- ► Confirm with *[OK]*.

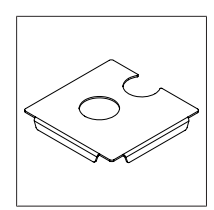

Fig. 6: Positioning plate with two openings for up and down view

## Measurement of the external white reference in up view mode

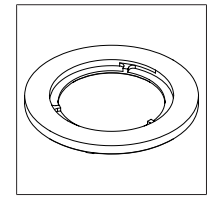

Fig. 7: Thin spacer ring for up view

Precondition:

- ☑ The settings have been correctly defined.
- $\boxdot$  The white reference is clean and undamaged.
- ▶ Place the positioning plate on the instrument.
- Place the thin spacer ring for the up view mode in the round cut-out of the positioning plate above the up view window.
- Open the white reference by unscrewing the lid.
- Place the white reference facing down on the thin spacer ring.
- ► Tap the button [Start].
- ▶ Follow the instructions on the display during the calibration.
- Confirm the instructions by tapping [OK].
- $\Rightarrow$  The system will prompt you to rotate the external white reference 4 times.
- ▶ Rotate the external reference by turning the spacer ring.
- $\Rightarrow$  The display shows a confirmation of the successful calibration.
- ⇒ The lamp is pre-heated for 2 minutes after BCV calibration.
- ▶ Restart the NIRWise software after successful BCV calibration.
- ▶ In case of a dual view instrument, repeat the calibration for the down view mode.

## Define calibration settings for liquid samples

- ► Tap on [Measurement View].
- $\Rightarrow$  The display shows the Measurement View menu.
- ▶ Select [Up] for calibration for liquid measurements.
- ► Confirm with *[OK]*.
- ► Tap on [Measurement Mode].
- $\Rightarrow$  The display shows the Measuremt Mode menu.
- ▶ Select [Transflection].
- ► Confirm with [OK].
- ► Tap on [External Reference].
- $\Rightarrow$  The display shows the External Reference menu.
- ► Select [Transflection].
- ► Confirm with [OK].
- ▶ Tap on [Sample Presentation].
- $\Rightarrow$  The display shows the Sample Present. menu.

- Select the sample presentation that you have created for the application in the Application menu.
- ▶ If the list only shows [Default], select [New] and enter a name.
- $\Rightarrow$  A new Sample presentation ID is created. This needs to be done only once.
- Select your new Sample presentation ID. Make sure this Sample presentation ID is also used in the application settings.

### Measurement of the transflectance cover in up view mode

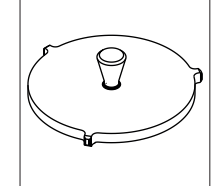

Fig. 8: Transflectance cover for the measurement of liquids in up view mode

#### Precondition:

- ☑ The settings have been correctly defined.
- ☑ The transflectance cover is clean and undamaged.
- $\boxdot$  The sample cup is clean and without scratches.
- ▶ Place an empty sample cup on the up view measurement position.
- Place the transflectance cover into the empty sample cup.
- ► Tap the [Start] button.
- Follow the instructions on the display during the calibration.
- Confirm the instructions by tapping [OK].
- $\Rightarrow$  The system will prompt you to rotate the external reference 4 times.
- ▶ Rotate the transflectance cover.
- $\Rightarrow$  The display shows a confirmation of the successful calibration.
- $\Rightarrow$  The lamp is pre-heated for 2 minutes after BCV calibration.
- ▶ Restart the NIRWise software after successful BCV calibration.

## 5.4.4 Importing standardized reference data

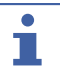

#### NOTE

The location of the destination folder is fixed. See Chapter 10.2 "File explanations and folder locations", page 85

#### **Navigation path**

| → | → [Import External Refer- |
|---|---------------------------|
|   | ence Data]                |

#### Precondition:

 $\square$  The reference data file is saved on the instrument.

- Navigate to the action [Import External Reference Data] via the navigation path.
- ⇒ The display shows the dialog box *Import External Reference Data*.
- ▶ Tap the button next to the input box file.
- $\Rightarrow$  The display shows a dialog box with the selectable reference data.
- Select the import file.

- ► Tap the button *[OK]*.
- $\Rightarrow$  The dialog box closes.
- ► Tap the button [*Import*].
- $\Rightarrow$  The external reference is imported.

# 5.4.5 Changing the language of the instrument

### Navigation path

| → | ŝ | → [General] |
|---|---|-------------|
|   |   |             |

Precondition:

- ☑ The instrument is in administrator mode. See Chapter 6.5 "Log in administrator mode", page 36
- ▶ Navigate to the view *General* via the navigation path.
- ► Tap the function *[Edit]* on the function bar.
- ► Tap the action [Selected Language].
- $\Rightarrow$  The control panel shows a dialog box with selectable languages.
- ► Select a language.
- ► Tap the button [OK].
- $\Rightarrow$  The dialog box closes.
- $\Rightarrow$  The control panel shows a dialog box.
- ► Tap the button *[OK]* to confirm the dialog box.
- ► Restart the software.

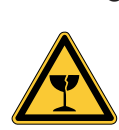

# 6 Operation

# 

## Risk of injury from glass splinters

Sharp objects can damage the display.

► Keep sharp objects away from the display.

# 6.1 Layout of the software

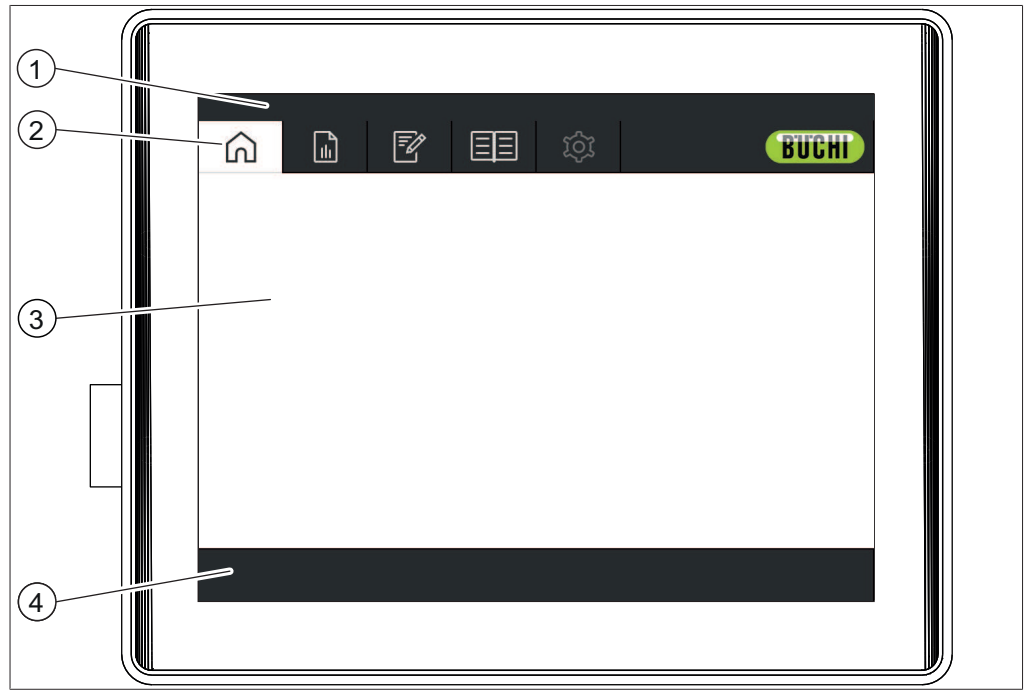

Fig. 9: Control panel

| No. | Description  | Function                                                                                                    |
|-----|--------------|----------------------------------------------------------------------------------------------------|
| 1   | Status bar   | Shows the current status of the instru-<br>ment.<br>See Chapter 6.4 "Status bar", page 35                        |
| 2   | Menu bar     | Shows symbols representing the menus.<br>See Menu bar                                                            |
| 3   | Content area | Shows current settings, submenus or ac-<br>tions depending on the current operation.                             |
| 4   | Function bar | Shows functions that can be performed according to current operation.<br>See Chapter 6.2 "Function bar", page 24 |

# 6.2 Function bar

The function bar shows available functions according to the current operation. The functions on the function bar are executed by tapping the relevant function buttons.

| Symbol             | Description | Meaning                                   |
|--------------------|-------------|-------------------------------------------|
| $\overleftarrow{}$ | [Back]      | The display reverts to the previous view. |

| Symbol   | Description                             | Meaning                                                                                                 |
|----------|-----------------------------------------|----------------------------------------------------------------------------------------------------|
|          | [Confirm]                               | Confirm a measurement result.                                                                           |
| Ċ        | [Switch off]                            | The instrument shuts down.                                                                              |
|          | [Select]                                | Selects the marked application.                                                                         |
| Re       | [Login]                                 | The display shows the dialog <i>Login</i> .                                                             |
|          | [Multiple selection]                    | Activates multiple selection of mea-<br>surements.                                                      |
|          | [Select all]                            | Selects all measurements in the list.<br>NOTICE! only available if multi-<br>ple selection is activated |
|          | [Report]                                | Generates on-screen report                                                                              |
| XLS      | [Save Excel]                            | Saves the report as Excel file.                                                                         |
| PDF      | [Save PDF]                              | Saves the report as PDF file.                                                                           |
| Ê        | [Print]                                 | Sends the report to the printer.                                                                        |
|          | [Edit]                                  | Allows the selected item to be edited.                                                                  |
|          | [New]                                   | Creates a new application or property.                                                                  |
| Ē        | [Delete]                                | Deletes the selected value.                                                                             |
|          | [Copy]                                  | Copies the marked application.                                                                          |
| 略        | [Autocal]                               | Starts the auto calibration function.                                                                   |
|          | [Import]                                | Data import.                                                                                            |
| E,       | [Export]                                | Exports the marked data.                                                                                |
|          | [Import / Export mea-<br>surement data] | Import or export data according to the function.                                                        |
| (j)      | [Information]                           | Shows information about the instru-<br>ment and the installed Licenses.                                 |
|          | [Full page ]                            | The report fits on full page.                                                                           |
| <b>↓</b> | [Width scrolling]                       | The report fits to width scrolling.                                                                     |
|          | [Go to windows]                         | The instrument changes to the win-<br>dows® surface.                                                    |

# 6.3 Menu bar

The menus are represented by symbols on the menu bar. Menus are navigated via the touchscreen.

The following menus are available:

| Menu symbol | Meaning              | Actions                                                                                        |
|-------------|----------------------|------------------------------------------------------------------------------------------------|
| $\land$     | [Start] menu         | <ul> <li>Carrying out a measurement.</li> </ul>                                                |
|             |                      | See Start menu                                                                                 |
|             | [History] menu       | <ul> <li>Shows the results of completed<br/>measurements.</li> </ul>                           |
|             |                      | <ul> <li>Creating reports.</li> </ul>                                                          |
|             |                      | <ul> <li>Adding sample reference values.</li> </ul>                                            |
|             |                      | <ul> <li>Adding samples to calibration set.</li> </ul>                                         |
|             |                      | <ul> <li>Updating calibrations using the<br/>AutoCal function.</li> </ul>                      |
|             |                      | <ul> <li>Exporting Measurement Data.</li> </ul>                                                |
|             |                      | See History menu                                                                               |
|             | [Application] menu   | <ul> <li>Creating, editing or selecting an<br/>application.</li> </ul>                         |
|             |                      | See Chapter 6.3.3 "Application menu", page 33                                                  |
|             | <i>[Tools]</i> menu  | <ul> <li>Setting up configurations,<br/>maintenance and system tests.</li> </ul>               |
|             |                      | <ul> <li>Viewing instrument log and other<br/>instrument counters.</li> </ul>                  |
|             |                      | <ul> <li>Licence requests and import<br/>functions.</li> </ul>                                 |
|             |                      | <ul> <li>Setting up remote sessions.</li> </ul>                                                |
|             |                      | <ul> <li>Changing Login credentials.</li> </ul>                                                |
|             |                      | See Chapter 6.3.4 "Tools menu",<br>page 34                                                     |
| হিট         | [Configuration] menu | <ul> <li>Editing instrument settings.<br/>Available in administrator mode<br/>only.</li> </ul> |

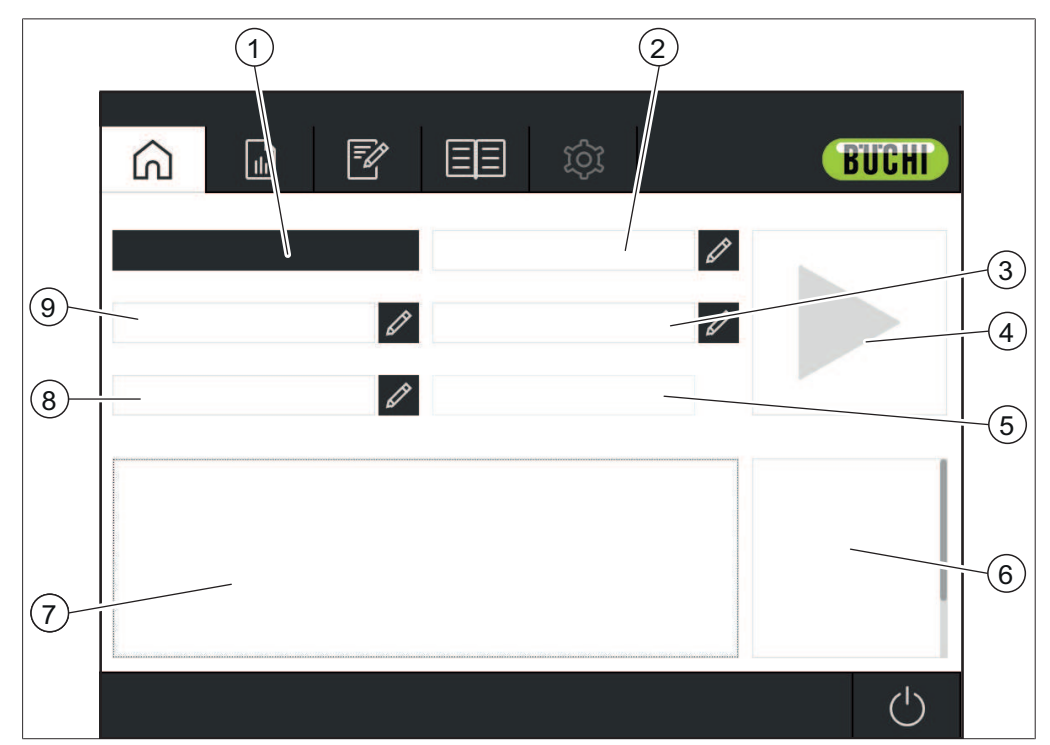

## 6.3.1 Start menu

Fig. 10: Start menu

- 1 View selected application
- 3 Sample ID See Chapter "Insert sample ID", page 28
- 5 Timestamp (automatically)
- 7 Shows the Standard Operation Procedure for the selected application
- 9 Barcode See Chapter "Insert barcode", page 28

- 2 Order See Chapter "Insert order", page 29
- 4 Control button
- 6 Shows the properties of the selected application
- 8 Note See Chapter "Insert note", page 29

# **Control button**

The [control] button can show the following symbols:

| Symbol | Meaning                                                           |
|--------|-------------------------------------------------------------------|
|        | The measurement is finished.                                      |
|        | <ul> <li>The tested sample is in the specifications.</li> </ul>   |
|        | • By tapping the symbol the instrument carries out a measurement. |
|        | Target value is the expected parameter for the product.           |
|        | The target value is defined in the Application.                   |

| Symbol | Meaning                                                               |
|--------|-----------------------------------------------------------------------|
|        | No application available.                                             |
|        | Measurement not possible.                                             |
|        |                                                                       |
|        |                                                                       |
| •      | • The measurement is finished.                                        |
|        | <ul> <li>The predicted value is outside the tolerance.</li> </ul>     |
| /!\    | Telerance is a difference from the target value                       |
|        | Tolerance is a difference from the target value.                      |
|        | The measurement is finished                                           |
| dlb    | A calibration model is missing.                                       |
|        | Mahalanobis outlier                                                   |
|        | <ul> <li>The predicted value is outside calibration range.</li> </ul> |
|        | <ul> <li>The predicted value is outside of the set limit.</li> </ul>  |
|        | Limit is an absolute value.                                           |
|        | Limits are defined in the Application.                                |
|        | • The measurement is in progress.                                     |
| O      | <ul> <li>Cancel measurement.</li> </ul>                               |
|        |                                                                       |

## Insert sample ID

The Sample ID is a label to identify the sample under analysis.

#### **Navigation path**

| → | Â |  |
|---|---|--|
|   |   |  |

- ► Tap the button an ext to [Sample ID].
- $\Rightarrow$  The display shows a dialog with an alphanumeric input box.
- ► Enter a sample number, name or code.
- ► Tap the button [OK].
- $\Rightarrow$  The sample ID is saved.
- $\Rightarrow$  The dialog box closes.

### Insert barcode

The bar code is a label to identify the sample under analysis. A barcode reader can be connected to the instrument. When the barcode reader is configured the user can use this label to identify the sample under analysis. As an alternative insert a barcode manually

#### **Navigation path**

- ► Tap the button an ext to the [Barcode].
- $\Rightarrow$  The display shows a dialog with an alphanumeric input box.
- Enter the Barcode for the sample.
- ► Tap the button [OK].
- $\Rightarrow$  The barcode is saved.
- $\Rightarrow$  The dialog box closes.

#### **Insert note**

The Note is a label to identify the sample under analysis. With default settings the Note is not a mandatory field.

#### **Navigation path**

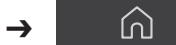

- ▶ Tap the button *I* next to the *[Note]*.
- $\Rightarrow$  The display shows a dialog with an alphanumeric input box.
- Enter a note.
- ▶ Tap the button [OK].
- $\Rightarrow$  The note is saved.
- $\Rightarrow$  The dialog box closes.

### **Insert order**

The Order is a label to identify the sample under analysis. With default settings the Order is not a mandatory field.

#### **Navigation path**

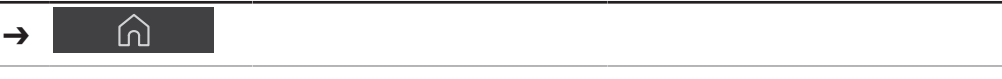

- ► Tap the button an ext to the [Order].
- $\Rightarrow$  The display shows a dialog with an alphanumeric input box.
- Enter an order number or code.
- ► Tap the button [OK].
- $\Rightarrow$  The order is saved.
- $\Rightarrow$  The dialog box closes.

# 6.3.2 History menu

The *[History]* menu lists past measurement data.

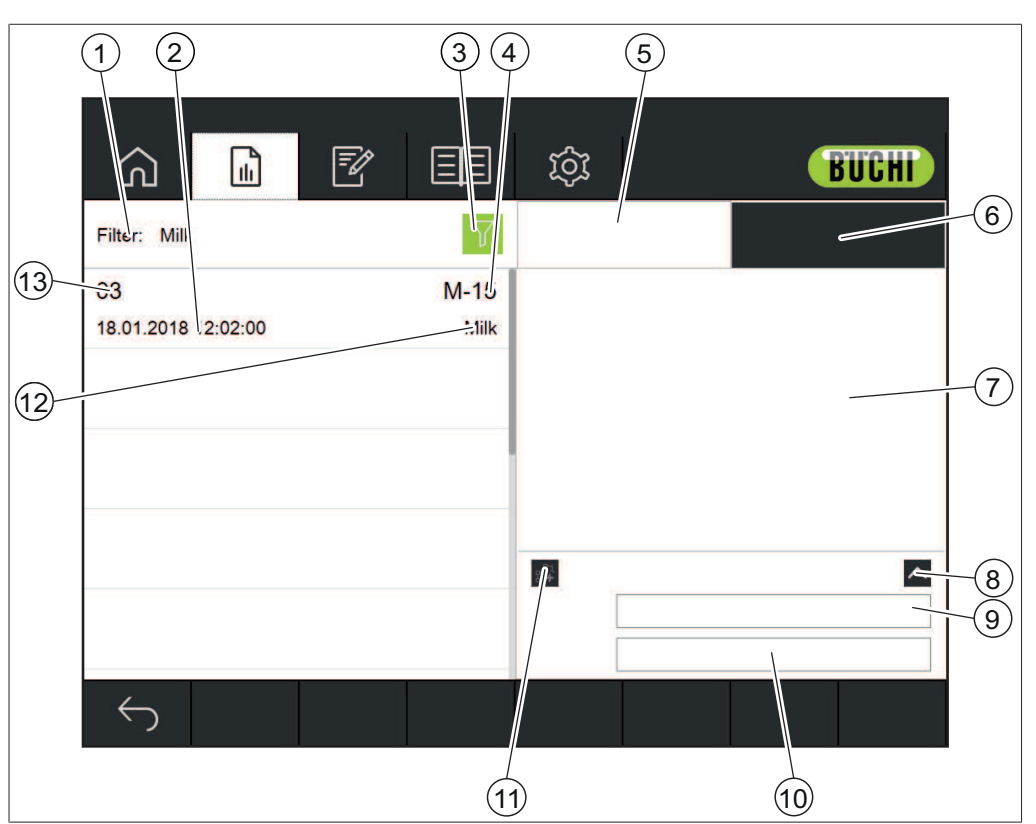

Fig. 11: Data menu

- 1 Shows selected filter options See Chapter "Select filter", page 30 Chapter "Deselect filter", page 31
- 3 Filter button
- 5 Sample properties
- 7 Displays properties / spectra
- 9 Barcode
- 11 Add to calibration dataset button
- 13 Order number

#### See:

Creating a report Exporting measurement data Adding measurement data to a calibration

## Select filter

Filters allow the user to narrow the selection of sample to those that fulfill specific criteria.

#### **Navigation path**

| <b>→</b> | L. | → [History] |  |
|----------|----|-------------|--|
|          |    |             |  |

- ▶ Navigate to the [History] menu via the navigation path.
- ► Tap button filter.
- $\Rightarrow$  The display shows a dialog box with the selectable filters.

Timestamp

2

- 4 Sample ID
- 6 Displays spectra
- 8 Enlarge Note Area
- 10 Note
- 12 Application name

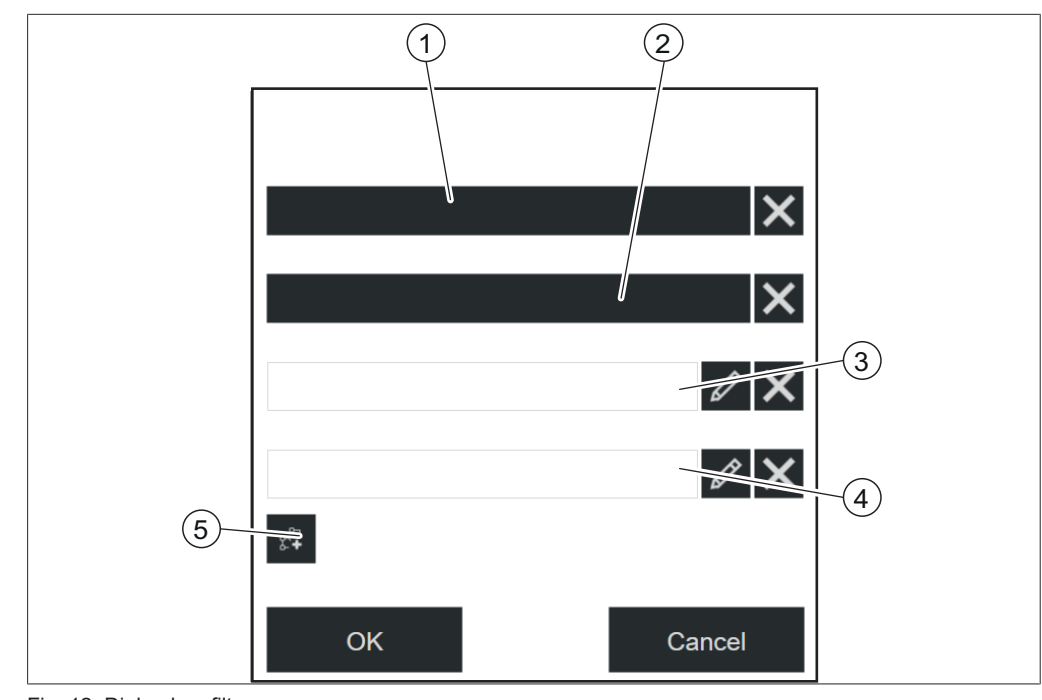

Fig. 12: Dialog box filter

- 1 Application
- 3 Order

- 2 Time and date
- 4 Sample ID
- 5 Include in calibration dataset (Auto-Cal)
- ► Select the filter settings according to the requirements.
- ► Tap the button [OK].
- $\Rightarrow$  The dialog box closes.
- $\Rightarrow$  The display shows the filtered measurements.

## **Deselect filter**

## Navigation path

|  | → |  | → [History] |  |
|--|---|--|-------------|--|
|--|---|--|-------------|--|

- ► Navigate to the *[History]* menu via the navigation path.
- ► Tap the button filter.
- $\Rightarrow$  The display shows a dialog box with the selectable filters.

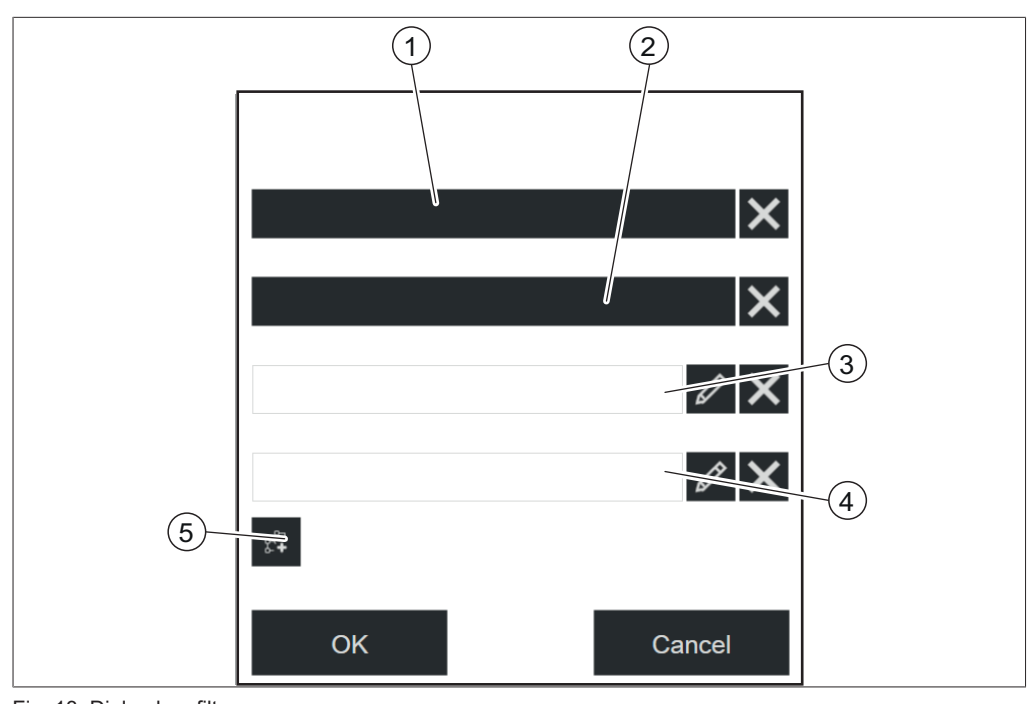

Fig. 13: Dialog box filter

- 1 Application
- 3 Order

- 2 Time and date
- 4 Sample ID
- 5 Include in calibration dataset (Auto-Cal)
- ► Tap the button [X] of the selected filter.
- ► Tap the button [OK].
- $\Rightarrow$  The dialog box closes.
- $\Rightarrow$  The display shows all available measurements.

# 6.3.3 Application menu

In the [Application] menu applications can be created, edited and selected.

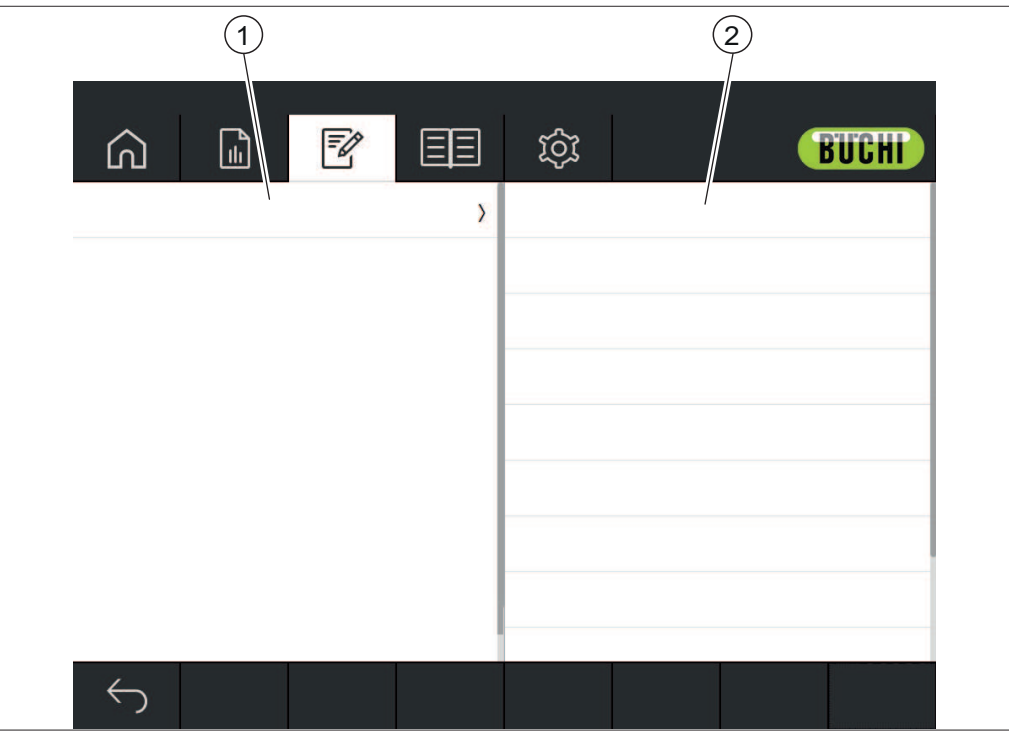

Fig. 14: Application menu

1 Shows a list of available applications 2 Shows a list of available settings. or properties

See:

Editing an application Chapter 6.7 "Deleting an application", page 42 Editing a property Chapter 6.9 "Deleting a property", page 60 Chapter 6.13.2 "Importing application data", page 68 Chapter 6.13.3 "Exporting application data", page 69

# 6.3.4 Tools menu

The tools menu offers different tools for maintenance and application settings.

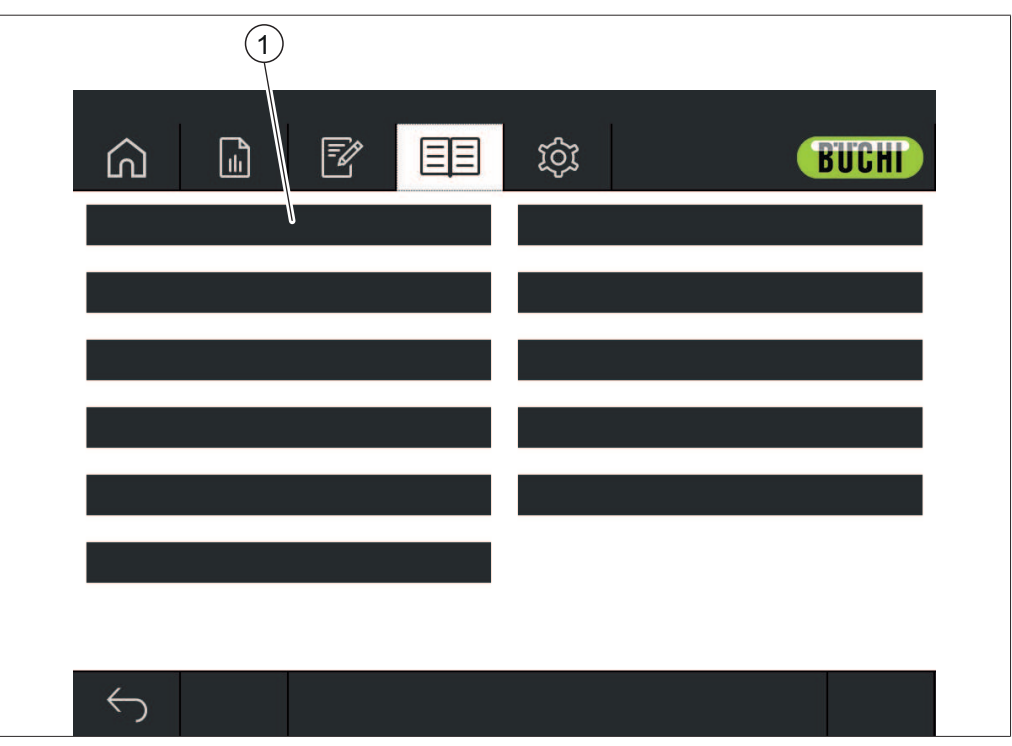

Fig. 15: Tools menu

1 Tools

The following tools are available:

| Action                        | Option    | Explanation                                                                                                    |
|-------------------------------|-----------|----------------------------------------------------------------------------------------------------|
| [NIRWise Log]                 | View      | Shows a dialog with a list of mes-<br>sages that occurred during operation.<br>(all users)                                                                                                    |
| [Backup NIRWise<br>Data]      | Procedure | Carrying out a data backup.<br>(administrator only)<br>See Chapter 7.4 "Carrying out a data<br>backup", page 81                                                                                                    |
| [Extended System<br>Tests]    | Procedure | Carrying out different system tests.<br>(administrator only)<br>See Chapter 7.3.2 "Carrying out a<br>Comprehensive System Test",<br>page 80<br>See Chapter 7.3.3 "Carrying out an<br>Advanced System Test", page 81 |
| [Test BCV]                    | Procedure | Carrying out a Baseline Correction<br>Test.<br>(administrator only)<br>See Chapter 7.3.1 "Carrying out a<br>Baseline Correction Vector test",<br>page 80                                                            |
| [Confirm Lamp<br>Replacement] | Reset     | See Confirm Lamp Replacement (administrator only)                                                                                                    |

| Action                              | Option           | Explanation                                                                                                    |
|-------------------------------------|------------------|----------------------------------------------------------------------------------------------------|
| [License Request]                   | Procedure        | See Apply for a licence<br>(administrator only)                                                                                                    |
| [Remote host]                       | Open program     | The Software <b>TeamViewer</b> opens<br>for remote support.<br>(administrator only)                                                                                                    |
| [Restore Backup]                    |                  | ► Contact BUCHI Customer Service.                                                                                                    |
| [Cleaning Mode]                     | Procedure        | See Cleaning the display<br>(all users)                                                                                                    |
| [Operational<br>Counters]           | View / Procedure | The data is displayed depends on the<br>system configuration:<br>Total Operation time / NIR Operation<br>Time / Lamp UP View / Reference Up<br>View / System Temperature / Rota-<br>tion Time / VIS Operation Time /<br>Lamp Down View / References Down<br>View / System Humidity<br>(administrator only) |
| [Extended System<br>Test History]   | View             | Shows a dialog with a further informa-<br>tion about the tests carried out.<br>(administrator only)                                                                                                    |
| [Calibrate BCV]                     | Procedure        | See Calibrating a Baseline Correction<br>Vector (BCV)<br>(administrator only)                                                                                                    |
| [Import External<br>Reference Data] | Procedure        | See Chapter 5.4.4 "Importing stan-<br>dardized reference data", page 22                                                                                                    |
| [Licence Import]                    | Procedure        | See Import Licence<br>(administrator only)                                                                                                    |
| [Copy Data Files]                   |                  | ► Contact BUCHI Customer Service.                                                                                                    |
| [Factory Settings]                  |                  | ► Contact BUCHI Customer Service.                                                                                                    |

## 6.4 Status bar

The status bar shows the status of the instrument. The following statuses are possible:

### Indications on the status bar

| View                     | Status                                                                   |
|--------------------------|--------------------------------------------------------------------------|
| Stabilizing Spectrometer | Shows the remaining time.                                                |
| Ready to Measure         | The instrument is ready to measure.                                      |
| Tempering to             | The instrument is warming up.                                            |
|                          | The Status bar shows the target and current in-<br>strument temperature. |
| Configuring              | The instrument is starting up.                                           |
|                          | The instrument is loading an application.                                |
| Measuring                | The instrument is carrying out a measurement.                            |
| Adjusting Exposure Time  | Instrument initialization                                                |
| Calibrating BCV          | The instrument calibrates the Baseline Correction Vector.                |

| View                              | Status                                                                                                 |
|-----------------------------------|----------------------------------------------------------------------------------------------------|
| Initializing                      | Instrument initialization                                                                              |
| Measuring Dark Reference          | The instrument measures the internal dark refer-<br>ence.                                              |
| Error                             | An error occurred.<br>See Help with faults                                                             |
| Extended System Tests             | The action Extended System Test is activated. In-<br>strument waits for action.                        |
| Preconditioning                   | Instrument initialization                                                                              |
| Standard System Test Run-<br>ning | The instrument carries out a Standard System Test.                                                     |
| System Testing                    | Instrument running internal tests                                                                      |
| Ready for Configuration           | No application selected.                                                                               |
|                                   | <ul> <li>No Baseline Correction for Sample Presentation<br/>of current application defined.</li> </ul> |
| Measuring White Reference         | Instrument initialization                                                                              |
| Lamp Pre-Heating                  | The instrument is heating the lamp. The Status bar shows the remaining time.                           |

### Symbols on the status bar

| Symbol         | Status                                                                                             |
|----------------|----------------------------------------------------------------------------------------------------|
| <del>A</del> ® | The current user is logged on as administrator<br>The instrument is in administrator mode.         |
| 8              | The current user is logged on as operator.<br>The instrument is in operator mode.                  |
|                | A warning has occurred check the <i>[NIRWise log]</i> .<br>See Chapter 6.3.4 "Tools menu", page 34 |

## 6.5 Log in administrator mode

#### Navigation path

### Precondition:

 $\ensuremath{\boxdot}$  The instrument is in operator mode.

- ▶ Navigate to the *[Tools]* menu via the navigation path.
- ► Tap the function *[Login]* in the function bar.
- $\Rightarrow$  The display shows a dialog box with the available Users.
- ► Tap [Administrator].
- $\Rightarrow$  The display shows a dialog with an alphanumeric input box.
- ► Enter the password.
- ► Tap the button [OK].
- $\Rightarrow$  The dialog box closes.
- $\Rightarrow$  The instrument is in administrator mode.
- $\Rightarrow$  The status bar shows the icon administrator.
# 6.6 Editing an application

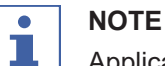

# Applications can only be edited in Administrator mode.

# 6.6.1 Creating a new application

There are two ways to create an application:

- by copying an existing application
   See Chapter "Creating a new application by copying an existing application", page 37
- by creating a new application
   See Chapter "Creating a new application", page 37

# Creating a new application

Proceedings:

### Navigation path

| → 2 |
|-----|
|-----|

#### Precondition:

- ☑ The instrument is in administrator mode. See Chapter 6.5 "Log in administrator mode", page 36
- ▶ Navigate to the [Application] menu via the navigation path.
- ► Tap the function *[Edit]* on the function bar.
- $\Rightarrow$  The display highlights the function *[Edit]* in green.
- ► Tap the function [Add] on the function bar.
- $\Rightarrow$  The display shows a dialog with an alphanumeric input box.
- ▶ Enter a name for the application.
- ► Tap the button [OK].
- $\Rightarrow$  The dialog box closes.
- $\Rightarrow$  The new application is created.

# Creating a new application by copying an existing application

Proceedings:

#### **Navigation path**

|          | • • |  |
|----------|-----|--|
| <b>→</b> | 7   |  |

- ☑ The instrument is in administrator mode. See Chapter 6.5 "Log in administrator mode", page 36
- ▶ Navigate to the [Application] menu via the navigation path.
- ► Tap the function *[Edit]* on the function bar.
- $\Rightarrow$  The display highlights the function *[Edit]* in green.
- ▶ Tap the application you wish to copy.
- $\Rightarrow$  The display highlights the application in green.
- ► Tap the function *[Copy]* on the function bar.
- $\Rightarrow$  The display shows a dialog with an alphanumeric input box.
- Enter a name for the application.

- ► Tap the button [OK].
- ⇒ The display shows a dialog with the properties of the copied application highlighted in green.
- ▶ Tap the properties you do not want to copy.
- $\Rightarrow$  The disabled properties are highlighted in white.
- Tap the button [OK].
- $\Rightarrow$  The dialog box closes.
- $\Rightarrow$  The new application is created.

## 6.6.2 Changing the alias of an application

The alias function allows to give a previously defined application a local name. Proceedings:

#### Navigation path

|--|

Precondition:

- ☑ The instrument is in administrator mode. See Chapter 6.5 "Log in administrator mode", page 36
- ▶ Navigate to the [Application] menu via the navigation path.
- ▶ Tap the function *[Edit]* on the function bar.
- $\Rightarrow$  The display highlights the function *[Edit]* in green.
- ▶ Tap the name of the application that you wish to edit.
- $\Rightarrow$  The display highlights the application in green.
- ► Tap the action [Alias].
- $\Rightarrow$  The display shows a dialog with an alphanumeric input box.
- Enter an alias for the application.
- ► Tap the button [OK].
- $\Rightarrow$  The dialog box closes.
- $\Rightarrow$  The alias is saved.

### 6.6.3 Changing the Measurement mode of an application

Choose the measurement mode according to the setting for the sample presentation. See Changing the Sample presentation of an application

The following measurement modes are available:

| e application runs the measurement in the reflection mode.                                                                |
|----------------------------------------------------------------------------------------------------|
| lid and powdered samples.                                                                                                 |
| e application runs the measurement in the transflection<br>ode.<br>ansflectance mode is used to measure liquids and gels. |
|                                                                                                    |

#### Proceedings:

| <b>→</b> | <b>₽</b> |  |  |  |  |
|----------|----------|--|--|--|--|
|----------|----------|--|--|--|--|

- ☑ The instrument is in administrator mode. See Chapter 6.5 "Log in administrator mode", page 36
- ▶ Navigate to the [Application] menu via the navigation path.
- ▶ Tap the function *[Edit]* on the function bar.
- $\Rightarrow$  The display highlights the function *[Edit]* in green.
- ▶ Tap the name of the application that you wish to edit.
- $\Rightarrow$  The display highlights the application in green.
- ► Tap the action [Measurement mode].
- $\Rightarrow$  The display shows a dialog box with the selectable values.
- Select a value.
- ► Tap the button [OK].
- $\Rightarrow$  The dialog box closes.
- $\Rightarrow$  The setting is saved.

# 6.6.4 Changing the Sample presentation of an application

With Baseline Correction Vector (BCV) Different Sample Presentation modes can be defined to correct, for example, the effect of sample container on the spectral measurement.

The following presentation modes are available:

| Modes   | Explanation                                                                                     |
|---------|-------------------------------------------------------------------------------------------------|
| Default | Apply the default settings for baseline correction.                                             |
| New     | Calibrate an individual Baseline correction. See Calibrating a Baseline Correction Vector (BCV) |

#### Proceedings:

#### Navigation path

| → 🛛 🖗 |  |  |  |  |  |
|-------|--|--|--|--|--|
|-------|--|--|--|--|--|

- ☑ The instrument is in administrator mode. See Chapter 6.5 "Log in administrator mode", page 36
- ▶ Navigate to the *[Application]* menu via the navigation path.
- ► Tap the function *[Edit]* on the function bar.
- $\Rightarrow$  The display highlights the function *[Edit]* in green.
- ▶ Tap the name of the application that you wish to edit.
- $\Rightarrow$  The display highlights the application in green.
- ► Tap the action [Sample presentation].
- $\Rightarrow$  The display shows a dialog box with the selectable values.
- Select a value.
- ► Tap the button [OK].
- $\Rightarrow$  The dialog box closes.
- $\Rightarrow$  The setting is saved.

# 6.6.5 Enter a description for an application

Proceedings:

#### **Navigation path**

| → 🛛 🖻 |
|-------|
|-------|

#### Precondition:

- ☑ The instrument is in administrator mode. See Chapter 6.5 "Log in administrator mode", page 36
- ▶ Navigate to the [Application] menu via the navigation path.
- ► Tap the function *[Edit]* on the function bar.
- $\Rightarrow$  The display highlights the function *[Edit]* in green.
- ▶ Tap the name of the application that you wish to edit.
- ⇒ The display highlights the application in green.
- ► Tap the action [Description].
- $\Rightarrow$  The display shows a dialog with an alphanumeric input box.
- Enter a description for the application.
- ► Tap the button [OK].
- $\Rightarrow$  The dialog box closes.
- $\Rightarrow$  The description is saved.

# 6.6.6 Changing the Rotation of an application

The Application has the option to select whether the sample is rotated during measurement.

The following settings are available:

| Mode | Explanation                                                |
|------|------------------------------------------------------------|
| Yes  | The sample carrier rotates during the measurement.         |
| No   | The sample carrier does not rotate during the measurement. |

Proceedings:

#### **Navigation path**

| → Ē |
|-----|
|-----|

- ☑ The instrument is in administrator mode. See Chapter 6.5 "Log in administrator mode", page 36
- ▶ Navigate to the [Application] menu via the navigation path.
- ▶ Tap the function [Edit] on the function bar.
- $\Rightarrow$  The display highlights the function *[Edit]* in green.
- ▶ Tap the name of the application that you wish to edit.
- $\Rightarrow$  The display highlights the application in green.
- ▶ Tap the action [Rotation].
- $\Rightarrow$  The display shows a dialog box with the selectable values.
- Select a value.
- ► Tap the button [OK].
- $\Rightarrow$  The dialog box closes.
- $\Rightarrow$  The setting is saved.

# 6.6.7 Changing the Measurement duration of an application

The default measurement time (15 seconds) allows the sample to complete one rotation. Shorter measurement time does not allow a complete rotation of the sample. Proceedings:

#### Navigation path

| → |  |
|---|--|

Precondition:

- ☑ The instrument is in administrator mode. See Chapter 6.5 "Log in administrator mode", page 36
- ▶ Navigate to the [Application] menu via the navigation path.
- ▶ Tap the function [Edit] on the function bar.
- $\Rightarrow$  The display highlights the function *[Edit]* in green.
- ▶ Tap the name of the application that you wish to edit.
- $\Rightarrow$  The display highlights the application in green.
- ► Tap the action [Measurement duration].
- $\Rightarrow$  The display shows a dialog box with a numeric input box.
- ▶ Enter the value in the numeric input box.
- ▶ Tap the button [OK].
- $\Rightarrow$  The dialog box closes.
- $\Rightarrow$  The value for the duration is saved.

# 6.6.8 Enter a Standard Operating Procedure (SOP) for an application

Each Application has an optional Standard Operating Procedure (SOP) associated with it. A Standard Operating Procedure SOP shows instructions for the user to follow during measurement.

Proceedings:

#### **Navigation path**

|--|

- ☑ The instrument is in administrator mode. See Chapter 6.5 "Log in administrator mode", page 36
- ▶ Navigate to the [Application] menu via the navigation path.
- Tap the function [Edit] on the function bar.
- $\Rightarrow$  The display highlights the function *[Edit]* in green.
- ▶ Tap the name of the application that you wish to edit.
- $\Rightarrow$  The display highlights the application in green.
- ► Tap the action [SOP].
- $\Rightarrow$  The display shows a dialog with an alphanumeric input box.
- ► Enter the steps which the operator has to carry for the application.
- ► Tap the button [OK].
- $\Rightarrow$  The dialog box closes.
- $\Rightarrow$  The description is saved.

# 6.6.9 Changing the selection ability of an application

Change whether an Application can be selected by the user during operation. The following modes are available:

| Mode | Explanation                        |
|------|------------------------------------|
| Yes  | The application is selectable.     |
| No   | The application is not selectable. |

Proceedings:

### Navigation path

|   | 0 1 |  |
|---|-----|--|
| → | P   |  |

Precondition:

- ☑ The instrument is in administrator mode. See Chapter 6.5 "Log in administrator mode", page 36
- ▶ Navigate to the [Application] menu via the navigation path.
- ► Tap the function *[Edit]* on the function bar.
- $\Rightarrow$  The display highlights the function *[Edit]* in green.
- ▶ Tap the name of the application that you wish to edit.
- $\Rightarrow$  The display highlights the application in green.
- ► Tap the action [Selectable].
- $\Rightarrow$  The display shows a dialog box with the selectable values.
- Select a value.
- Tap the button [OK].
- $\Rightarrow$  The dialog box closes.
- $\Rightarrow$  The setting is saved.

# 6.7 Deleting an application

There are two deleting options for an application:

| Option on the dialog | Explanation                                                                                                    |  |
|----------------------|----------------------------------------------------------------------------------------------------|--|
| [Yes]                | <ul> <li>Deletes the application and all related data.</li> <li>The application is not longer selectable.</li> <li>Deletes the measurement data.</li> <li>Deletes the recorded usage.</li> <li>Deletes all sample data recorded with the application.</li> </ul>                         |  |
| [No]                 | <ul> <li>Deletes the application and keeps the related data.</li> <li>The application is not longer selectable.</li> <li>The measurement data keeps available.</li> <li>The recorded usage remains.</li> <li>All sample data recorded with the application remains available.</li> </ul> |  |

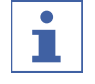

# NOTE

The following procedure fully deletes the Application. It is not possible to restore the Application after it has been deleted.

Proceedings:

#### Navigation path

| • |  |  |  |  |  |
|---|--|--|--|--|--|
|---|--|--|--|--|--|

Precondition:

\_

- ☑ The instrument is in administrator mode. See Chapter 6.5 "Log in administrator mode", page 36
- ▶ Navigate to the [Application] menu via the navigation path.
- ► Tap the function *[Edit]* on the function bar.
- $\Rightarrow$  The display highlights the function *[Edit]* in green.
- ▶ Tap the name of the application you wish to remove.
- $\Rightarrow$  The display highlights the application in green.
- ▶ Tap the function [Remove] on the function bar.
- ► Confirm the secure question.
- $\Rightarrow$  The display shows a dialog with the two deleting modes.
- ► Select the deleting mode.

# 6.8 Editing a property

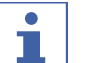

NOTE

Properties can only be edited in Administrator mode.

# 6.8.1 Creating a new Property

Proceedings:

#### Navigation path

| → 📝 |
|-----|
|-----|

Precondition:

- ☑ The instrument is in administrator mode. See Chapter 6.5 "Log in administrator mode", page 36
- ▶ Navigate to the [Application] menu via the navigation path.
- ► Tap the function *[Edit]* on the function bar.
- $\Rightarrow$  The display highlights the function *[Edit]* in green.
- Tap the name of the application that you wish to edit.
- $\Rightarrow$  The display highlights the application in green.
- ▶ Tap one of the available properties.
- $\Rightarrow$  The display shows the view *Property*.
- ► Tap the function [Add] on the function bar.
- $\Rightarrow$  The display shows a dialog with an alphanumeric input box.
- ▶ Enter a name for the property.
- ► Tap the button [OK].
- $\Rightarrow$  The dialog box closes.
- $\Rightarrow$  The new property is created.

# 6.8.2 Changing the name of a property

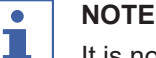

It is not possible to rename a property after it was used once.

Proceedings:

## Navigation path

| <b>&gt;</b> | <b>I</b> |  |  |  |  |  |
|-------------|----------|--|--|--|--|--|
|-------------|----------|--|--|--|--|--|

#### Precondition:

\_

- ☑ The instrument is in administrator mode. See Chapter 6.5 "Log in administrator mode", page 36
- ▶ Navigate to the [Application] menu via the navigation path.
- ► Tap the function *[Edit]* on the function bar.
- $\Rightarrow$  The display highlights the function *[Edit]* in green.
- Tap the name of the application that you wish to edit.
- $\Rightarrow$  The display highlights the application in green.
- Tap the name of the property that you wish to edit.
- $\Rightarrow$  The display shows the view *Property*.
- ► Tap the action [Name].
- $\Rightarrow$  The display shows a dialog with an alphanumeric input box.
- Enter a name for the property.
- ► Tap the button [OK].
- $\Rightarrow$  The dialog box closes.
- $\Rightarrow$  The new name is saved.

# 6.8.3 Changing the alias of a property

The alias function allows to give a previously defined property a local name. Proceedings:

#### **Navigation path**

|--|--|

- ☑ The instrument is in administrator mode. See Chapter 6.5 "Log in administrator mode", page 36
- ▶ Navigate to the [Application] menu via the navigation path.
- ► Tap the function *[Edit]* on the function bar.
- ⇒ The display highlights the function *[Edit]* in green.
- Tap the name of the application that you wish to edit.
- $\Rightarrow$  The display highlights the application in green.
- Tap the name of the property that you wish to edit.
- $\Rightarrow$  The display shows the view *Property*.
- ► Tap the action [Alias].
- $\Rightarrow$  The display shows a dialog with an alphanumeric input box.
- Enter an alias for the property.
- ► Tap the button [OK].
- $\Rightarrow$  The dialog box closes.
- $\Rightarrow$  The alias is saved.

# 6.8.4 Changing the Sort order of a property

The sort order defines the position in which the property will be displayed within an Application when there are multiple properties. Proceedings:

## **Navigation path**

| → | <u>P</u> |  |
|---|----------|--|

- ☑ The instrument is in administrator mode. See Chapter 6.5 "Log in administrator mode", page 36
- ▶ Navigate to the [Application] menu via the navigation path.
- ▶ Tap the function [Edit] on the function bar.
- $\Rightarrow$  The display highlights the function *[Edit]* in green.
- ▶ Tap the name of the application that you wish to edit.
- $\Rightarrow$  The display highlights the application in green.
- ▶ Tap the name of the property that you wish to edit.
- $\Rightarrow$  The display shows the view *Property*.
- ► Tap the action [Sort order].
- $\Rightarrow$  The display shows a dialog box with a numeric input box.
- Enter the value in the numeric input box.
- ► Tap the button [OK].
- $\Rightarrow$  The dialog box closes.
- $\Rightarrow$  The value for the Sort order is saved.

# 6.8.5 Changing the Prediction type of a property

The setting of the prediction type influences the further setting possibilities of the property.

The following settings are available:

| Prediction type        | Explanation                                                               | Available predictions settings                                                                                                 |
|------------------------|---------------------------------------------------------------------------|----------------------------------------------------------------------------------------------------|
| [Calibration<br>model] | Uses assigned calibration model to predict parameter value from spectrum. | Decimal Places see Chap-<br>ter 6.8.15 "Changing the Decimal<br>places of a property", page 55                                 |
|                        | The calibration model uses a chemometric model.                           | Unit see Chapter 6.8.16 "Chang-<br>ing the Unit of a property",<br>page 55                                                     |
|                        |                                                                           | Initial Wavelength Range<br>seeChapter 6.8.6 "Changing the<br>Initial Wavelength Range (Cali-<br>bration model only)", page 49 |
|                        |                                                                           | Postpredicted Value see Chap-<br>ter 6.8.7 "Changing the Postpre-<br>dicted Value (Calibration model<br>only)", page 50        |
|                        |                                                                           | Slope see Chapter 6.8.18<br>"Changing the Slope of a prop-<br>erty", page 56                                                   |
|                        |                                                                           | Bias see Chapter 6.8.17 "Chang-<br>ing the Bias of a property",<br>page 56                                                     |
|                        |                                                                           | Mahalanobis see Chapter 6.8.19<br>"Changing the Mahalanobis of a<br>property (Calibration model<br>only)", page 57             |
|                        |                                                                           | Target see Chapter 6.8.20<br>"Changing the Target of a prop-<br>erty", page 57                                                 |
|                        |                                                                           | Tolerance Min. see Chap-<br>ter 6.8.24 "Changing the Toler-<br>ance minimum of a property",<br>page 59                         |
|                        |                                                                           | Tolerance Max. see Chap-<br>ter 6.8.23 "Changing the Toler-<br>ance maximum of a property",<br>page 59                         |
|                        |                                                                           | Limit Min. see Chapter 6.8.22<br>"Changing the Limit minimum of<br>a property", page 58                                        |
|                        |                                                                           | Limit Max. seeChapter 6.8.21<br>"Changing the Limit maximum of<br>a property", page 58                                         |

| Prediction type          | e Explanation                                                                                                    | Available predictions settings                                                                         |
|--------------------------|----------------------------------------------------------------------------------------------------|----------------------------------------------------------------------------------------------------|
| [Calculated<br>Property] | Uses define properties that are<br>mathematical calculated from<br>other properties. e.g. Dry Matter<br>= 100 - Moisture | Decimal Places see Chap-<br>ter 6.8.15 "Changing the Decimal<br>places of a property", page 55         |
|                          |                                                                                                    | Unit see Chapter 6.8.16 "Chang-<br>ing the Unit of a property",<br>page 55                             |
|                          |                                                                                                    | Formula see Chapter 6.8.10<br>"Changing the Formula (Calcu-<br>lated Property only)", page 52          |
|                          |                                                                                                    | Slope see Chapter 6.8.18<br>"Changing the Slope of a prop-<br>erty", page 56                           |
|                          |                                                                                                    | Bias see Chapter 6.8.17 "Chang-<br>ing the Bias of a property",<br>page 56                             |
|                          |                                                                                                    | Target see Chapter 6.8.20<br>"Changing the Target of a prop-<br>erty", page 57                         |
|                          |                                                                                                    | Tolerance Min. see Chap-<br>ter 6.8.24 "Changing the Toler-<br>ance minimum of a property",<br>page 59 |
|                          |                                                                                                    | Tolerance Max. see Chap-<br>ter 6.8.23 "Changing the Toler-<br>ance maximum of a property",<br>page 59 |
|                          |                                                                                                    | Limit Min. seeChapter 6.8.22<br>"Changing the Limit minimum of<br>a property", page 58                 |
|                          |                                                                                                    | Limit Max. see Chapter 6.8.21<br>"Changing the Limit maximum of<br>a property", page 58                |

| Prediction type | Explanation                                                                 | Available predictions settings                                                                         |
|-----------------|-----------------------------------------------------------------------------|----------------------------------------------------------------------------------------------------|
| [Color]         | Only for models with a visible de-<br>tector.<br>Measures the sample color. | Decimal Places see Chap-<br>ter 6.8.15 "Changing the Decimal<br>places of a property", page 55         |
|                 |                                                                             | Observer see Chapter 6.8.11<br>"Changing the Observer (Color<br>only)", page 53                        |
|                 |                                                                             | Illuminate see Chapter 6.8.12<br>"Changing the Illuminant (Color<br>only)", page 53                    |
|                 |                                                                             | Metric see Chapter 6.8.13<br>"Changing the Metric (Color<br>only)", page 54                            |
|                 |                                                                             | Metric Element see Chap-<br>ter 6.8.14 "Changing the Metric<br>Element (Color only)", page 54          |
|                 |                                                                             | Slope see Chapter 6.8.18<br>"Changing the Slope of a prop-<br>erty", page 56                           |
|                 |                                                                             | Bias see Chapter 6.8.17 "Chang-<br>ing the Bias of a property",<br>page 56                             |
|                 |                                                                             | Target see Chapter 6.8.20<br>"Changing the Target of a prop-<br>erty", page 57                         |
|                 |                                                                             | Tolerance Min. see Chap-<br>ter 6.8.24 "Changing the Toler-<br>ance minimum of a property",<br>page 59 |
|                 |                                                                             | Tolerance Max. see Chap-<br>ter 6.8.23 "Changing the Toler-<br>ance maximum of a property",<br>page 59 |
|                 |                                                                             | Limit Min. see Chapter 6.8.22<br>"Changing the Limit minimum of<br>a property", page 58                |
|                 |                                                                             | Limit Max. see Chapter 6.8.21<br>"Changing the Limit maximum of<br>a property", page 58                |

Proceedings:

### Navigation path

| → | - P |  |  |
|---|-----|--|--|
|   |     |  |  |

- ☑ The instrument is in administrator mode. See Chapter 6.5 "Log in administrator mode", page 36
- ▶ Navigate to the [Application] menu via the navigation path.
- ► Tap the function *[Edit]* on the function bar.
- $\Rightarrow$  The display highlights the function *[Edit]* in green.

- ▶ Tap the name of the application that you wish to edit.
- $\Rightarrow$  The display highlights the application in green.
- Tap the name of the property that you wish to edit.
- $\Rightarrow$  The display shows the view *Property*.
- ► Tap the action [Prediction type].
- $\Rightarrow$  The display shows a dialog box with the selectable values.
- ► Select a value.
- ► Tap the button [OK].
- $\Rightarrow$  The dialog box closes.
- $\Rightarrow$  The setting is saved.
- ▶ Editing the available prediction settings according to your needs.

# 6.8.6 Changing the Initial Wavelength Range (Calibration model only)

Select the wavelength range for initial calibration.

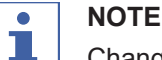

Changes in the project file replace the selection made here.

The following settings are available:

| Wavelength type | Explanation |
|-----------------|-------------|
|-----------------|-------------|

| [NIR only] | NIR wavelength range only (900 - 1700 nm)    |
|------------|----------------------------------------------|
| [VIS only] | VIS wavelength range only (400 - 900 nm)     |
| [VIS NIR]  | NIR and VIS wavelength range (400 - 1700 nm) |
|            |                                              |

Proceedings:

#### Navigation path

|--|--|--|--|

- ☑ The instrument is in administrator mode. See Chapter 6.5 "Log in administrator mode", page 36
- ▶ Navigate to the [Application] menu via the navigation path.
- ▶ Tap the function *[Edit]* on the function bar.
- $\Rightarrow$  The display highlights the function *[Edit]* in green.
- ▶ Tap the name of the application that you wish to edit.
- ⇒ The display highlights the application in green.
- ▶ Tap the name of the property that you wish to edit.
- $\Rightarrow$  The display shows the view *Property*.
- ▶ Tap the action [Initial Wavelength Range].
- $\Rightarrow$  The display shows a dialog box with the selectable values.
- Select a value.
- ► Tap the button [OK].
- $\Rightarrow$  The dialog box closes.
- $\Rightarrow$  The setting is saved.
- ⇒ The value for the Initial Wavelength Range is saved.

# 6.8.7 Changing the Postpredicted Value (Calibration model only)

The following settings are available:

| Postprediction type            | Explanation                                                                                                    |
|--------------------------------|----------------------------------------------------------------------------------------------------|
| [Predicted Value]              | Calculates the values as predicted by the chemometric model.                                                                                                    |
| [Residuum]                     | Is an indication of the applicability of the model.<br>The Residuum is the RMS value of the difference between<br>pre-treated sample and model reconstructed spectra.                                                                                                    |
| [Mahalanobis Dis-<br>tance]    | Calculates the value on basis of a mahalanobis calculation                                                                                                    |
| [Calibration Base<br>Standard] | Converts the parameter value of the calibration to the value<br>obtained at a different moisture content.<br>A property moisture is necessary for carrying out this post-<br>prediction type.<br>See:<br>Chapter 6.8.8 "Changing the Calibration Base (Calibration<br>model only)", page 50<br>Chapter 6.8.9 "Changing the Display Basis (Calibration<br>model only)", page 51 |

#### Proceedings:

#### **Navigation path**

| $\rightarrow$ $\boxed{\mathbb{Z}}$ |
|------------------------------------|
|------------------------------------|

Precondition:

- ☑ The instrument is in administrator mode. See Chapter 6.5 "Log in administrator mode", page 36
- ▶ Navigate to the [Application] menu via the navigation path.
- ▶ Tap the function [Edit] on the function bar.
- $\Rightarrow$  The display highlights the function *[Edit]* in green.
- ▶ Tap the name of the application that you wish to edit.
- $\Rightarrow$  The display highlights the application in green.
- ▶ Tap the name of the property that you wish to edit.
- $\Rightarrow$  The display shows the view *Property*.
- ► Tap the action [Postpredicted Value].
- $\Rightarrow$  The display shows a dialog box with the selectable values.
- Select a value.
- ► Tap the button [OK].
- $\Rightarrow$  The dialog box closes.
- $\Rightarrow$  The setting is saved.
- $\Rightarrow$  The value is saved.

# 6.8.8 Changing the Calibration Base (Calibration model only)

The following settings are available:

| Туре        | Explanation                                                                     |
|-------------|---------------------------------------------------------------------------------|
| [Dry Basis] | The property value is expressed neglecting the presence of water in the sample. |
|             | The water contribution is subtracted from the calculation.                      |

| Туре            | Explanation                                                                                                    |
|-----------------|----------------------------------------------------------------------------------------------------|
| [Moisture xx %] | The property value is expressed assuming xx % water con-<br>tent.<br>The amount of water is expressed as a percentage of the<br>total weight. |
| [As Is]         | The property value is expressed including the presence of water in the sample.<br>The water contribution is included in the calculation.      |

Proceedings:

#### Navigation path

|   | 0 |            |  |
|---|---|------------|--|
| → |   | ₽ <b>₽</b> |  |
|   |   |            |  |

Precondition:

- ☑ The instrument is in administrator mode. See Chapter 6.5 "Log in administrator mode", page 36
- ☑ The post prediction type [Calibration Base Standard] is selected.
- ▶ Navigate to the [Application] menu via the navigation path.
- ► Tap the function *[Edit]* on the function bar.
- $\Rightarrow$  The display highlights the function *[Edit]* in green.
- ▶ Tap the name of the application that you wish to edit.
- $\Rightarrow$  The display highlights the application in green.
- ► Tap the name of the property that you wish to edit.
- $\Rightarrow$  The display shows the view *Property*.
- ▶ Tap the action [Calibration Base].
- $\Rightarrow$  The display shows a dialog box with the selectable values.
- Select a value.
- ► Tap the button [OK].
- $\Rightarrow$  The dialog box closes.
- $\Rightarrow$  The setting is saved.
- $\Rightarrow$  The value for the calibration base is saved.

# 6.8.9 Changing the Display Basis (Calibration model only)

The following settings are available:

| Explanation                                                                                                    |
|----------------------------------------------------------------------------------------------------|
| The property value is expressed neglecting the presence of water in the sample.                                                               |
| The water contribution is subtracted from the calculation.                                                                                    |
| The property value is expressed assuming xx % water con-<br>tent.<br>The amount of water is expressed as a percentage of the<br>total weight. |
| The property value is expressed including the presence of water in the sample.<br>The water contribution is included in the calculation.      |
|                                                                                                    |

Proceedings:

## Navigation path

| • | P |  |
|---|---|--|
|   |   |  |

#### Precondition:

\_

- ☑ The instrument is in administrator mode. See Chapter 6.5 "Log in administrator mode", page 36
- ☑ The post prediction type [Calibration Base Standard] is selected.
- ▶ Navigate to the [Application] menu via the navigation path.
- ► Tap the function *[Edit]* on the function bar.
- ⇒ The display highlights the function [Edit] in green.
- ▶ Tap the name of the application that you wish to edit.
- $\Rightarrow$  The display highlights the application in green.
- Tap the name of the property that you wish to edit.
- $\Rightarrow$  The display shows the view *Property*.
- ▶ Tap the action [Display basis].
- $\Rightarrow$  The display shows a dialog box with the selectable values.
- Select a value.
- ► Tap the button [OK].
- $\Rightarrow$  The dialog box closes.
- $\Rightarrow$  The setting is saved.
- $\Rightarrow$  The value for the Display basis is saved.

# 6.8.10 Changing the Formula (Calculated Property only)

Calculation formula for the prediction.

Rules how to enter a formula see Chapter 10.3 "Rules entering a formula", page 86 Proceedings:

#### **Navigation path**

|--|--|

- ☑ The instrument is in administrator mode. See Chapter 6.5 "Log in administrator mode", page 36
- ▶ Navigate to the [Application] menu via the navigation path.
- ► Tap the function *[Edit]* on the function bar.
- ⇒ The display highlights the function *[Edit]* in green.
- ▶ Tap the name of the application that you wish to edit.
- $\Rightarrow$  The display highlights the application in green.
- ▶ Tap the name of the property that you wish to edit.
- $\Rightarrow$  The display shows the view *Property*.
- ► Tap the action [Formula].
- $\Rightarrow$  The display shows a dialog with an alphanumeric input box.
- Enter the formula.
- ► Tap the button [OK].
- $\Rightarrow$  The dialog box closes.
- $\Rightarrow$  The formula is saved.

# 6.8.11 Changing the Observer (Color only)

The settings available corresponding to the international standard CIE 1931 / CIE 1964.

Proceedings:

#### Navigation path

| → |  | ] |  |  |  |  |
|---|--|---|--|--|--|--|

Precondition:

- ☑ The instrument is in administrator mode. See Chapter 6.5 "Log in administrator mode", page 36
- ▶ Navigate to the [Application] menu via the navigation path.
- ► Tap the function *[Edit]* on the function bar.
- $\Rightarrow$  The display highlights the function *[Edit]* in green.
- ▶ Tap the name of the application that you wish to edit.
- $\Rightarrow$  The display highlights the application in green.
- ▶ Tap the name of the property that you wish to edit.
- $\Rightarrow$  The display shows the view *Property*.
- ► Tap the action [Observer].
- $\Rightarrow$  The display shows a dialog box with the selectable values.
- Select a value.
- ► Tap the button [OK].
- $\Rightarrow$  The dialog box closes.
- $\Rightarrow$  The setting is saved.
- $\Rightarrow$  The value for the Observer type is saved.

# 6.8.12 Changing the Illuminant (Color only)

The settings available corresponding to the international standard ISO 11664-2:2007 / CIE S 014-2:2006.

Proceedings:

#### Navigation path

| <b>→</b> |  |  |
|----------|--|--|
|          |  |  |

Precondition:

☑ The instrument is in administrator mode. See Chapter 6.5 "Log in administrator mode", page 36

- ▶ Navigate to the *[Application]* menu via the navigation path.
- ► Tap the function *[Edit]* on the function bar.
- ⇒ The display highlights the function *[Edit]* in green.
- ▶ Tap the name of the application that you wish to edit.
- $\Rightarrow$  The display highlights the application in green.
- ▶ Tap the name of the property that you wish to edit.
- $\Rightarrow$  The display shows the view *Property*.
- ▶ Tap the action [Illuminant].
- $\Rightarrow$  The display shows a dialog box with a numeric input box.
- ► Enter the value in the numeric input box.

- ► Tap the button [OK].
- $\Rightarrow$  The dialog box closes.
- $\Rightarrow$  The value for the Illuminant is saved.

# 6.8.13 Changing the Metric (Color only)

The following settings are available:

| Туре  | Explanation                                      |
|-------|--------------------------------------------------|
| [Lab] | Calculates the metrics in the L*a*b color space. |
| [LCh] | Calculates the metrics in the L*C*h color space. |
| [XYZ] | Calculates the values in XYZ color space.        |
|       |                                                  |

Proceedings:

#### **Navigation path**

| → |  |  |
|---|--|--|
|   |  |  |

Precondition:

- ☑ The instrument is in administrator mode. See Chapter 6.5 "Log in administrator mode", page 36
- ▶ Navigate to the [Application] menu via the navigation path.
- ▶ Tap the function [Edit] on the function bar.
- $\Rightarrow$  The display highlights the function *[Edit]* in green.
- ▶ Tap the name of the application that you wish to edit.
- $\Rightarrow$  The display highlights the application in green.
- ▶ Tap the name of the property that you wish to edit.
- $\Rightarrow$  The display shows the view *Property*.
- ▶ Tap the action [Metric].
- $\Rightarrow$  The display shows a dialog box with a numeric input box.
- Enter the value in the numeric input box.
- ► Tap the button [OK].
- $\Rightarrow$  The dialog box closes.
- $\Rightarrow$  The value for the Metric is saved.

## 6.8.14 Changing the Metric Element (Color only)

Available options depend on the metric selected in Chapter 6.8.13 "Changing the Metric (Color only)", page 54 Proceedings:

#### **Navigation path**

| → | ₽ <b>₽</b> |  |
|---|------------|--|

- ☑ The instrument is in administrator mode. See Chapter 6.5 "Log in administrator mode", page 36
- ▶ Navigate to the [Application] menu via the navigation path.
- ► Tap the function *[Edit]* on the function bar.
- $\Rightarrow$  The display highlights the function *[Edit]* in green.
- ▶ Tap the name of the application that you wish to edit.
- $\Rightarrow$  The display highlights the application in green.

- ▶ Tap the name of the property that you wish to edit.
- $\Rightarrow$  The display shows the view *Property*.
- ▶ Tap the action [Metric Element].
- $\Rightarrow$  The display shows a dialog box with the selectable values.
- Select a value.
- ► Tap the button [OK].
- $\Rightarrow$  The dialog box closes.
- $\Rightarrow$  The setting is saved.
- $\Rightarrow$  The value for the Metric Element is saved.

# 6.8.15 Changing the Decimal places of a property

Number of decimal places displayed by a property. Proceedings:

#### **Navigation path**

| → | ₽ <b>₽</b> |  |
|---|------------|--|

#### Precondition:

- ☑ The instrument is in administrator mode. See Chapter 6.5 "Log in administrator mode", page 36
- ▶ Navigate to the [Application] menu via the navigation path.
- ▶ Tap the function [Edit] on the function bar.
- $\Rightarrow$  The display highlights the function *[Edit]* in green.
- Tap the name of the application that you wish to edit.
- $\Rightarrow$  The display highlights the application in green.
- Tap the name of the property that you wish to edit.
- $\Rightarrow$  The display shows the view *Property*.
- ► Tap the action [Decimal places].
- $\Rightarrow$  The display shows a dialog box with a numeric input box.
- ▶ Enter the value in the numeric input box.
- ► Tap the button [OK].
- $\Rightarrow$  The dialog box closes.
- $\Rightarrow$  The value for the Decimal places is saved.

# 6.8.16 Changing the Unit of a property

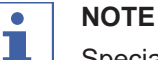

Special characters

- ▶ Tab the button [Shift] on the alphanumeric input box.
- $\Rightarrow$  The alphanumeric input box shows the available special characters.

#### **Navigation path**

| → | - |  |
|---|---|--|

- ☑ The instrument is in administrator mode. See Chapter 6.5 "Log in administrator mode", page 36
- ▶ Navigate to the [Application] menu via the navigation path.

- ▶ Tap the function *[Edit]* on the function bar.
- $\Rightarrow$  The display highlights the function *[Edit]* in green.
- Tap the name of the application that you wish to edit.
- $\Rightarrow$  The display highlights the application in green.
- Tap the name of the property that you wish to edit.
- $\Rightarrow$  The display shows the view *Property*.
- ▶ Tap the action [Unit].
- $\Rightarrow$  The display shows a dialog with an alphanumeric input box.
- Enter a unit for the property.
- ► Tap the button [OK].
- $\Rightarrow$  The dialog box closes.
- $\Rightarrow$  The Unit is saved.

# 6.8.17 Changing the Bias of a property

A bias is a constant value.

This value is added to the result of a prediction to correct a constant deviation between predicted values and reference values.

Proceedings:

#### Navigation path

| <b>→</b> | <b>P</b> |  |
|----------|----------|--|
|          |          |  |

Precondition:

- ☑ The instrument is in administrator mode. See Chapter 6.5 "Log in administrator mode", page 36
- ▶ Navigate to the [Application] menu via the navigation path.
- ► Tap the function *[Edit]* on the function bar.
- ⇒ The display highlights the function *[Edit]* in green.
- Tap the name of the application that you wish to edit.
- $\Rightarrow$  The display highlights the application in green.
- ▶ Tap the name of the property that you wish to edit.
- $\Rightarrow$  The display shows the view *Property*.
- ► Tap the action [Bias].
- $\Rightarrow$  The control panel shows a dialog box with a numeric input box.
- Enter the value in the numeric input box.
- ► Tap the button [OK].
- $\Rightarrow$  The dialog box closes.
- $\Rightarrow$  The value for the Bias is saved.

# 6.8.18 Changing the Slope of a property

The slope is a factor that is used to correct proportional systematic differences between the result of a measurement and the reference value. Proceedings:

| → | <b>F</b> |  |
|---|----------|--|
|   |          |  |

- ☑ The instrument is in administrator mode. See Chapter 6.5 "Log in administrator mode", page 36
- ▶ Navigate to the [Application] menu via the navigation path.
- ▶ Tap the function *[Edit]* on the function bar.
- $\Rightarrow$  The display highlights the function *[Edit]* in green.
- ▶ Tap the name of the application that you wish to edit.
- $\Rightarrow$  The display highlights the application in green.
- Tap the name of the property that you wish to edit.
- $\Rightarrow$  The display shows the view *Property*.
- ► Tap the action [Slope].
- $\Rightarrow$  The control panel shows a dialog box with a numeric input box.
- Enter the value in the numeric input box.
- ► Tap the button [OK].
- $\Rightarrow$  The dialog box closes.
- $\Rightarrow$  The value for the Slope is saved.

# 6.8.19 Changing the Mahalanobis of a property (Calibration model only)

The Mahalanobis distance is a measure of spectral similarity between the measured spectrum and the Dataset used in the calibration. Proceedings:

#### Navigation path

| <b>→</b> | - P |  |
|----------|-----|--|
|          |     |  |

Precondition:

☑ The instrument is in administrator mode. See Chapter 6.5 "Log in administrator mode", page 36

- ▶ Navigate to the [Application] menu via the navigation path.
- ► Tap the function *[Edit]* on the function bar.
- $\Rightarrow$  The display highlights the function *[Edit]* in green.
- ▶ Tap the name of the application that you wish to edit.
- $\Rightarrow$  The display highlights the application in green.
- Tap the name of the property that you wish to edit.
- $\Rightarrow$  The display shows the view *Property*.
- ▶ Tap the action [Mahalanobis].
- $\Rightarrow$  The control panel shows a dialog box with a numeric input box.
- ▶ Enter the value in the numeric input box.
- ► Tap the button [OK].
- $\Rightarrow$  The dialog box closes.
- $\Rightarrow$  The value for the Mahalanobis is saved.

## 6.8.20 Changing the Target of a property

Sets the target value, relative to which the tolerances are considered. Proceedings:

| → 📝 |  |  |  |
|-----|--|--|--|
|-----|--|--|--|

- ☑ The instrument is in administrator mode. See Chapter 6.5 "Log in administrator mode", page 36
- ▶ Navigate to the [Application] menu via the navigation path.
- ► Tap the function [Edit] on the function bar.
- $\Rightarrow$  The display highlights the function *[Edit]* in green.
- ▶ Tap the name of the application that you wish to edit.
- $\Rightarrow$  The display highlights the application in green.
- Tap the name of the property that you wish to edit.
- $\Rightarrow$  The display shows the view *Property*.
- ▶ Tap the action [Target].
- $\Rightarrow$  The control panel shows a dialog box with a numeric input box.
- Enter the value in the numeric input box.
- ► Tap the button [OK].
- $\Rightarrow$  The dialog box closes.
- $\Rightarrow$  The value for the Target is saved.

# 6.8.21 Changing the Limit maximum of a property

Sets the upper limit for the property. Proceedings:

#### **Navigation path**

Precondition:

- ☑ The instrument is in administrator mode. See Chapter 6.5 "Log in administrator mode", page 36
- ▶ Navigate to the [Application] menu via the navigation path.
- ► Tap the function *[Edit]* on the function bar.
- $\Rightarrow$  The display highlights the function *[Edit]* in green.
- Tap the name of the application that you wish to edit.
- $\Rightarrow$  The display highlights the application in green.
- ▶ Tap the name of the property that you wish to edit.
- $\Rightarrow$  The display shows the view *Property*.
- ▶ Tap the action [Limit Max.].
- $\Rightarrow$  The control panel shows a dialog box with a numeric input box.
- Enter the value in the numeric input box.
- Tap the button [OK].
- $\Rightarrow$  The dialog box closes.
- $\Rightarrow$  The value for the Limit is saved.

# 6.8.22 Changing the Limit minimum of a property

Sets the lower limit for the property. Proceedings:

| → 2 |  |
|-----|--|
|-----|--|

- ☑ The instrument is in administrator mode. See Chapter 6.5 "Log in administrator mode", page 36
- ▶ Navigate to the [Application] menu via the navigation path.
- ▶ Tap the function *[Edit]* on the function bar.
- $\Rightarrow$  The display highlights the function *[Edit]* in green.
- ▶ Tap the name of the application that you wish to edit.
- $\Rightarrow$  The display highlights the application in green.
- Tap the name of the property that you wish to edit.
- $\Rightarrow$  The display shows the view *Property*.
- ► Tap the action [Limit Min.].
- $\Rightarrow$  The control panel shows a dialog box with a numeric input box.
- Enter the value in the numeric input box.
- ► Tap the button [OK].
- $\Rightarrow$  The dialog box closes.
- $\Rightarrow$  The value for the Limit is saved.

# 6.8.23 Changing the Tolerance maximum of a property

Tolerance is a difference from the target value. Sets the upper tolerance relative to the target. Proceedings:

#### Navigation path

|--|

Precondition:

- ☑ The instrument is in administrator mode. See Chapter 6.5 "Log in administrator mode", page 36
- ▶ Navigate to the [Application] menu via the navigation path.
- Tap the function [Edit] on the function bar.
- ⇒ The display highlights the function *[Edit]* in green.
- ▶ Tap the name of the application that you wish to edit.
- $\Rightarrow$  The display highlights the application in green.
- Tap the name of the property that you wish to edit.
- $\Rightarrow$  The display shows the view *Property*.
- ▶ Tap the action [Tolerance Max.].
- $\Rightarrow$  The control panel shows a dialog box with a numeric input box.
- ▶ Enter the value in the numeric input box.
- ► Tap the button [OK].
- $\Rightarrow$  The dialog box closes.
- $\Rightarrow$  The value for the Tolerance is saved.

## 6.8.24 Changing the Tolerance minimum of a property

Tolerance is a difference from the target value. Sets the lower tolerance relative to the target.

Proceedings:

#### **Navigation path**

→ 🖻

- ☑ The instrument is in administrator mode. See Chapter 6.5 "Log in administrator mode", page 36
- ▶ Navigate to the [Application] menu via the navigation path.
- ► Tap the function [Edit] on the function bar.
- $\Rightarrow$  The display highlights the function *[Edit]* in green.
- ▶ Tap the name of the application that you wish to edit.
- $\Rightarrow$  The display highlights the application in green.
- Tap the name of the property that you wish to edit.
- $\Rightarrow$  The display shows the view *Property*.
- ► Tap the action [Tolerance Min.].
- $\Rightarrow$  The control panel shows a dialog box with a numeric input box.
- Enter the value in the numeric input box.
- Tap the button [OK].
- $\Rightarrow$  The dialog box closes.
- $\Rightarrow$  The value for the Tolerance is saved.

# 6.9 Deleting a property

| • |  |
|---|--|
|   |  |
|   |  |

# NOTE

It is not possible to delete a property after it has been used for measurement.

Proceedings:

#### **Navigation path**

|--|

Precondition:

- ☑ The instrument is in administrator mode. See Chapter 6.5 "Log in administrator mode", page 36
- ▶ Navigate to the [Application] menu via the navigation path.
- ► Tap the function *[Edit]* on the function bar.
- $\Rightarrow$  The display highlights the function *[Edit]* in green.
- Tap the name of the application that you wish to edit.
- $\Rightarrow$  The display highlights the application in green.
- ▶ Tap the name of the property you wish to remove.
- $\Rightarrow$  The display highlights the application in green.
- ▶ Tap the function [Remove] on the function bar.
- Select [Yes] to confirm the action in response to the confirmation question.
- $\Rightarrow$  The property is deleted.

# 6.10 Enter reference values

#### **Navigation path**

| → | L. | → [History] |  |  |
|---|----|-------------|--|--|
|   |    |             |  |  |

Function bar symbols used in this section:

| [Edit] | Allows the selected item to be edited. |
|--------|----------------------------------------|
|        |                                        |

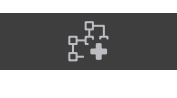

[Add to Cali- Adds the bration dataset]

Adds the selected item to the calibration dataset.

```
Precondition:
```

- ☑ The instrument is in administrator mode.
- Samples have been measured with the instrument and are properly and uniquely labeled.
- $\boxdot$  The reference values of the samples have been determined by a primary method.
- ▶ Navigate to the [History] menu via the navigation path.
- Tap the function [Edit] on the function bar.
- $\Rightarrow$  The display highlights the function *[Edit]* in green.
- ▶ Tap on the name of the measurement you wish to edit.
- ⇒ The sample is highlighted green and the measurement details with the properties appear on the right side of the screen.
- ▶ Tap on the property you wish to edit.
- $\Rightarrow$  The display shows a dialog box with a numeric input box.
- Enter the reference value.
- ► Tap the button [OK].
- $\Rightarrow$  The reference value is set.
- ▶ Enter the reference values for other parameters if required.
- Tap the button [Add to Calibration Dataset].
- ⇒ The button will be highlighted in green and the measurement is activated for AutoCal.
- ▶ Repeat these steps for all samples you wish to add to the calibration.

# 6.10.1 Import reference values via an Excel template

#### **Navigation path**

| → $\boxed{III}$ → [History] |  |
|-----------------------------|--|
|-----------------------------|--|

Function bar symbols used in this section:

[Export]

Exports the marked data.

- $\boxdot$  The instrument is in administrator mode.
- ☑ Samples have been measured with the instrument and have been properly and uniquely labeled .
- $\blacksquare$  The reference values of the samples have been determined by a primary method.
- ▶ Navigate to the *[History]* menu via the navigation path.
- Select relevant measurements (those for which new reference values are available). See Quick Guide ProxiMate – Exports and reports on how to select multiple samples
- ► Tap the *[Export]* function on the function bar.
- $\Rightarrow$  The display shows a dialog.

| ⊖ Export                          | Reference Values                                    |
|-----------------------------------|-----------------------------------------------------|
| Laborato                          | ry Reference Values - Excel                         |
| Create an Excel file sample ID's. | that contains applications, properties and selected |
|                                   | Create Excel Template                               |
| Import laboratory ref             | erence values from an Excel file.                   |
|                                   | Import Reference Values                             |
|                                   | Close                                               |

- Select the *Reference Values* tab.
- Select the [Create Excel Template] button.
- $\Rightarrow$  The display shows a windows menu.
- ▶ Select a location according to your needs. Do not rename the template file.
- ► Tap the [Save] button.
- $\Rightarrow$  The display shows a confirmation that the template was created and saved.
- ► Tap the button [OK].
- $\Rightarrow$  The template is exported.
- Transfer the template to a trusted location on a PC, otherwise it will be opened in protected mode.
- Open the template with Excel, enter the reference values.
- Safe the template with the reference values.
- Copy the template to a USB or to the ProxiMate.
- ▶ Navigate to the *History* menu via the navigation path.
- ▶ Tap the function *[Import]* on the function bar.
- $\Rightarrow$  The display shows a dialog.
- ▶ Select the *Reference Values* tab.
- ▶ Select the[ Import Reference Values] action.
- $\Rightarrow$  The display shows the *Open files* dialog.
- ▶ Select the file you want to import.
- ► Tap the button [OK].
- ⇒ The display shows a confirmation stating how many reference values were imported.
- ⇒ The reference values are imported and are displayed in the measurement details of the related samples.

# 6.11 Import reference values via an Excel template

#### **Navigation path**

| <b>→</b> | L. | → [History] |  |
|----------|----|-------------|--|
|          |    |             |  |

Function bar symbols used in this section:

| [Export] | Exports the marked data. |
|----------|--------------------------|
|          |                          |

 $\square$  The instrument is in administrator mode.

- Samples have been measured with the instrument and have been properly and uniquely labeled .
- ☑ The reference values of the samples have been determined by a primary method.
- ▶ Navigate to the [History] menu via the navigation path.
- Select relevant measurements (those for which new reference values are available). See *Quick Guide ProxiMate – Exports and reports* on how to select multiple samples
- ► Tap the *[Export]* function on the function bar.
- $\Rightarrow$  The display shows a dialog.

| ⊖ Export                               | Reference Values                                    |
|----------------------------------------|-----------------------------------------------------|
| Laborato                               | ry Reference Values - Excel                         |
| Create an Excel file t<br>sample ID's. | that contains applications, properties and selected |
|                                        | Create Excel Template                               |
| Import laboratory ref                  | erence values from an Excel file.                   |
|                                        | Import Reference Values                             |
|                                        | Close                                               |

- Select the *Reference Values* tab.
- Select the [Create Excel Template] button.
- $\Rightarrow$  The display shows a windows menu.
- ▶ Select a location according to your needs. Do not rename the template file.
- ► Tap the *[Save]* button.
- $\Rightarrow$  The display shows a confirmation that the template was created and saved.
- ► Tap the button [OK].
- $\Rightarrow$  The template is exported.
- Transfer the template to a trusted location on a PC, otherwise it will be opened in protected mode.
- Open the template with Excel, enter the reference values.
- ► Safe the template with the reference values.
- Copy the template to a USB or to the ProxiMate.
- ▶ Navigate to the *History* menu via the navigation path.
- ► Tap the function *[Import]* on the function bar.
- $\Rightarrow$  The display shows a dialog.
- ▶ Select the *Reference Values* tab.
- Select the [Import Reference Values] action.
- $\Rightarrow$  The display shows the *Open files* dialog.
- ▶ Select the file you want to import.
- ► Tap the button [OK].
- ⇒ The display shows a confirmation stating how many reference values were imported.

⇒ The reference values are imported and are displayed in the measurement details of the related samples.

# 6.12 Run AutoCal to create or update calibrations

# Navigation path

| <b>→</b> | → [History] |  |
|----------|-------------|--|
|          |             |  |

Function bar symbols used in this section:

| tunction. | [Autocal] Starts the auto calibration |
|-----------|---------------------------------------|
|-----------|---------------------------------------|

- $\ensuremath{\boxdot}$  The instrument is in administrator mode.
- ☑ Reference values of at least three samples are set in the *[History]* menu for the chosen application and parameter and at least three reference values are different.
- ▶ Navigate to the [History] menu via the navigation path.
- ▶ Navigate to one of the measurements you wish to add to the calibration.
- ▶ Tap on the measurement.
- ⇒ The sample is highlighted green and the measurement details with the properties will appear on the right hand side of the screen.
- ▶ Tap the [AutoCal] button on the function bar.
- ⇒ The display shows a dialog box with a list of all properties of the selected application.
- Deselect all properties you do not want to update.
- ► Confirm with *[OK]*.
- ⇒ The display shows the *Updating Calibration* dialog.
- ⇒ When the calibration process is finished, the display shows the *Confirm Calibration* dialog.
- ► Compare the calibration models before and after extension.
- ▶ [Accept] or [Reject] the new calibration model.
- ⇒ If the new calibration model is accepted, the old calibration model will be replaced and stored in the history folder of the calibration folder.
- ⇒ If the new calibration model is rejected, the old calibration model will remain.

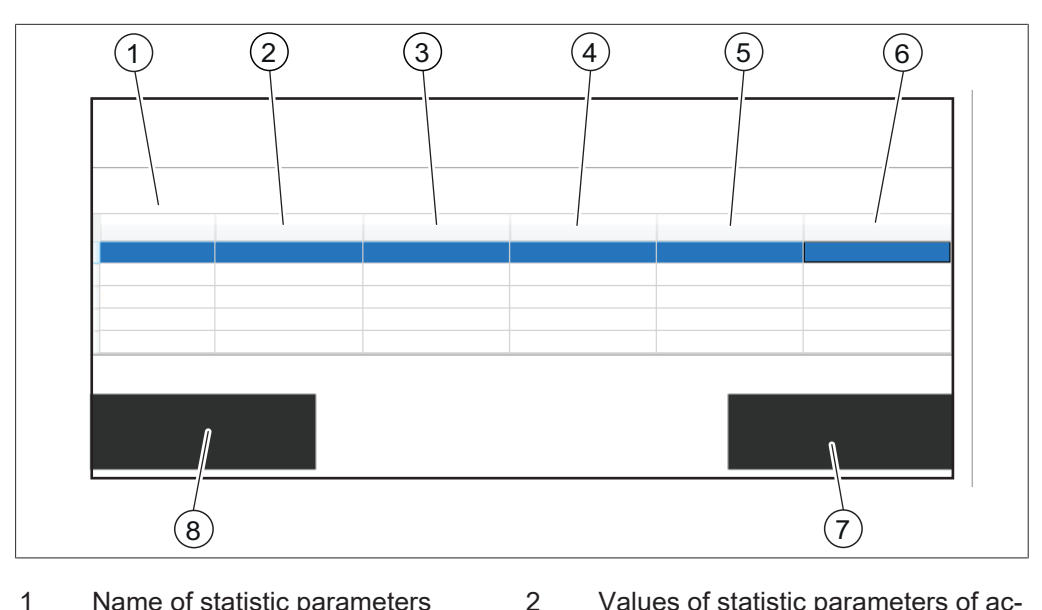

- Name of statistic parameters2Values of statistic parameters of actual calibrationValues of statistic parameters of<br/>new calibration4IDs of last n (default = five) mea-<br/>surements
- 5 Parameter values according to ac- 6 tual calibration
  - 8 Button [Reject]

new calibration

Parameter values as predicted by

# 6.12.1 Open the calibration summary to find statistical information

#### **Navigation path**

Button [Accept]

3

7

| $\rightarrow$    | Â                | → [Start]  | - |
|------------------|------------------|------------|---|
| Function bar sym | bols used in thi | s section: |   |

| E, | [Select] | Selects the marked applica- |
|----|----------|-----------------------------|
| Ŀ√ |          | tion.                       |

Precondition:

☑ At least one application is uploaded to NIRWise.

- ▶ Navigate to the [Start] menu via the navigation path.
- ► Tap on the [Application] button.
- ⇒ The *[Application]* menu is opened.
- ► Tap on the application of interest.
- $\Rightarrow$  The application is highlighted green.
- ► Confirm with the *[Select]* button on the function bar.
- ⇒ The menu returns to the *[Start]* menu and the properties of the selected application are displayed on the right bottom side.
- ► Tap on the property of interest.
- $\Rightarrow$  The display shows a dialog box with the calibration summary of this property.
- ► Confirm with *[OK]* to close the dialog box.

# 6.13 Importing and Exporting

# 6.13.1 Exporting measurement data

# **Create exports**

Types of exports in NIRWise:

- tsv: Format used in the chemometrics software NIRWise Plus. Contains measured values, reference values and spectral data.
- jdx: General export format.
- csv: Contains measured values and optionally meta data and reference values and/or spectral data.

# Create an export of a single sample

#### **Navigation path**

→  $\boxed{\mathbb{H}}$  → [History]

Function bar symbols used in this section:

|  | [Export] | Exports the marked data. |
|--|----------|--------------------------|
|--|----------|--------------------------|

#### Precondition:

 $\boxdot$  The instrument is in administrator mode.

 $\square$  At least one measurement is available in the *History* menu.

- ▶ Navigate to the *History* menu via the navigation path.
- ▶ Navigate to the measurement you wish to export and tap it.
- $\Rightarrow$  The display highlights the measurement in green.
- ► Tap the function *[Export]* on the function bar.
- $\Rightarrow$  The display shows the *Export* menu.

| Export      |             | rence Values    |     |
|-------------|-------------|-----------------|-----|
| Exp         | ort Measu   | urement Data    |     |
| 1 measurem  | ent(s) sele | ected.          |     |
| NIRWise     | PLUS (.ts   | V)              |     |
| O JCAMP (   | .jdx)       |                 |     |
| 🔿 Tabular ( | .csv)       |                 |     |
| Inclu       | de Meta a   | nd Reference Da | ata |
| Inclu       | de Spectra  | 1               |     |
| Raw Wav     | elength Ra  | ange            |     |
|             |             |                 |     |
|             |             |                 |     |
| Expo        | ort         | Cancel          |     |

- ▶ Select the file format which you wish to export.
- ► Tap the *[Export]* button.
- ⇒ The display shows a dialog box confirming the successful export.

## Create an export of multiple samples of the same application

#### **Navigation path**

| <b>→</b> |               | → [History]               |
|----------|---------------|---------------------------|
|          | tion har aumh | ala used in this section. |

Function bar symbols used in this section:

| [Export]             | Exports the marked data.                      |
|----------------------|-----------------------------------------------|
| [Multiple selection] | Activates multiple selection of measurements. |

#### Precondition:

 $\square$  The instrument is in administrator mode.

- At least two measurements from the same application are available in the *History* menu.
- ▶ Navigate to the *History* menu via the navigation path.
- ▶ Navigate one of to the measurements you wish to export and tap it.
- $\Rightarrow$  The display highlights the measurement in green.
- ▶ Tap on the [Multiple Selection] button on the function bar.
- ⇒ The sample view shows only the measurements of the selected application and the [Multiple Selection] button is highlighted in green.
- Tap on all other samples that you wish to export.
- $\Rightarrow$  All selected samples are highlighted in green.
- ► Tap the function *[Export]* on the function bar.
- $\Rightarrow$  The display shows the *Export* menu.
- Select the file format which you wish to export.
- ▶ Tap the *[Export]* button.
- ⇒ The display shows a dialog box confirming the successful export.

## Create an export of all samples of the same application

# Navigation path

| <b>→</b> |  | → [History] |
|----------|--|-------------|
|----------|--|-------------|

Function bar symbols used in this section:

| [Export]             | Exports the marked data.                                                                                    |
|----------------------|----------------------------------------------------------------------------------------------------|
| [Multiple selection] | Activates multiple selection of measurements.                                                               |
| [Select all]         | Selects all measurements<br>in the list.<br>NOTICE! only available<br>if multiple selection is<br>activated |

Precondition:

 $\ensuremath{\boxdot}$  The instrument is in administrator mode.

At least two measurements from the same application are available in the *History* menu.

- ▶ Navigate to the *History* menu via the navigation path.
- Navigate one of to the measurements you wish to export and tap it.
- $\Rightarrow$  The display highlights the measurement in green.
- ► Tap on the *[Multiple Selection]* button on the function bar.
- ⇒ The sample view shows only the measurements of the selected application and the [Multiple Selection] button is highlighted in green.
- ▶ Tap on the [Select All] button .
- $\Rightarrow$  All samples of the application are highlighted in green.
- ▶ Tap the function [*Export*] on the function bar.
- $\Rightarrow$  The display shows the *Export* menu.
- Select the file format which you wish to export.
- ▶ Tap the *[Export]* button.
- $\Rightarrow$  The display shows a dialog box confirming the successful export.

#### Access created data files

#### **Navigation path**

| → | → [Tools] |  |  |
|---|-----------|--|--|
|   |           |  |  |

Function bar symbols used in this section:

|         | [Go to windows] | The instrument changes to |
|---------|-----------------|---------------------------|
| <u></u> |                 | the windows® surface.     |

- Navigate to the *Tools* menu via the navigation path.
- Tap the [Go To Windows] button.
- $\Rightarrow$  The display switches to the desktop of the in-built computer.
- ▶ Open the *Data* folder on the desktop.
- ▶ Navigate to the subfolders *Exports* and then *Data*.
- Find the exported file labelled with the application name and the date and time stamp of the export.

# 6.13.2 Importing application data

#### **Navigation path**

| → 📝 |
|-----|
|-----|

Precondition:

- ☑ The instrument is in administrator mode. See Chapter 6.5 "Log in administrator mode", page 36
- ▶ Navigate to the [Application] menu via the navigation path.
- ► Tap the function *[Import]* on the function bar.

 $\Rightarrow$  The display shows a dialog for choosing the folders on the instrument.

- Navigate to the saving folder of the application you wish to import.
- Select the application.
- ⇒ The display shows a dialog with the properties of the application you wish to import. All properties are highlighted in green.
- ► Tap the properties you do not want to import.
- $\Rightarrow$  The disabled properties are highlighted in white.

- ► Tap the button *[OK]*.
- $\Rightarrow$  The dialog box closes.
- $\Rightarrow$  The application is imported.

# 6.13.3 Exporting application data

This export function allows the use of (unlicenced) applications onto another instrument.

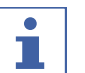

# NOTE

The location of the destination folder is fixed. See Chapter 10.2 "File explanations and folder locations", page 85

### Navigation path

| → 2 |
|-----|
|-----|

Precondition:

- ☑ The instrument is in administrator mode. See Chapter 6.5 "Log in administrator mode", page 36
- ▶ Navigate to the [Application] menu via the navigation path.
- ► Tap the application you wish to export.
- $\Rightarrow$  The display highlights the application in green.
- ► Tap the function *[Export]* on the function bar.
- ⇒ The display shows a dialog with the properties of the application you wish to export. All properties are highlighted in green.
- ▶ Tap the properties you do not want to export.
- $\Rightarrow$  The disabled properties are highlighted in white.
- ▶ Tap the button [OK].
- $\Rightarrow$  The dialog box closes.
- $\Rightarrow$  The application is exported.

# 6.14 Create reports

Reports contain the following information:

- Company information
- Instrument details
- Measurement summary (for multiple samples)
- Measurement details
- Measurement results
- Sample spectrum

# 6.14.1 Create a report of a single sample

#### **Navigation path**

|   | <u> </u> |                         |  |
|---|----------|-------------------------|--|
| → |          | $\rightarrow$ [History] |  |
|   |          |                         |  |

Function bar symbols used in this section:

| [Report] | Generates on-screen report       |
|----------|----------------------------------|
| [Print]  | Sends the report to the printer. |

|    | [Save PDF]   | Saves the report as PDF file.  |
|----|--------------|--------------------------------|
| LS | [Save Excel] | Saves the report as Excel file |

- $\square$  The instrument is in operator mode for report viewing and exporting.
- ☑ The instrument is in administrator mode for report printing.
- ☑ At least one measurement is available in the *History* menu.
- $\square$  A printer has been set up on the instrument.
- ▶ Navigate to the *History* menu via the navigation path.
- Navigate to one of the measurements you wish to export and tap it.
- $\Rightarrow$  The display highlights the measurement in green.
- ▶ Tap the function *[Report]* on the function bar.
- $\Rightarrow$  The display shows the pdf report.
- ► To print the report, tap the *[Print]* button.
- $\Rightarrow$  The display shows a dialog with the printing progress.
- ▶ To export the report as pdf file, tap the [Save pdf] button.
- $\Rightarrow$  The display shows a dialog box confirming the successful export.
- ► To export the report as excel file, tap the [Save excel] button.
- $\Rightarrow$  The display shows a dialog box confirming the successful export.

# 6.14.2 Create a report of multiple samples of the same application

#### Navigation path

| → $\square$ → [History] |  |
|-------------------------|--|
|-------------------------|--|

Function bar symbols used in this section:

|          | [Report]             | Generates on-screen report                    |
|----------|----------------------|-----------------------------------------------|
|          | [Multiple selection] | Activates multiple selection of measurements. |
|          | [Print]              | Sends the report to the printer.              |
| PDF<br>■ | [Save PDF]           | Saves the report as PDF file.                 |
| XLS      | [Save Excel]         | Saves the report as Excel file.               |

- $\blacksquare$  The instrument is in operator mode for report viewing and exporting.
- $\boxdot$  The instrument is in administrator mode for report printing.
- At least two measurements from the same application are available in the *History* menu.
- ▶ Navigate to the *History* menu via the navigation path.
- ▶ Navigate to one of the measurements you wish to export and tap it.
- $\Rightarrow$  The display highlights the measurement in green.

- ► Tap on the *[Multiple Selection]* button on the function bar.
- ⇒ The sample view shows only the measurements of the selected application and the [Multiple Selection] button is highlighted in green.
- ▶ Tap on all other samples that you wish to export.
- $\Rightarrow$  All selected samples are highlighted in green.
- ▶ Tap the function [*Report*] on the function bar.
- $\Rightarrow$  The display shows the pdf report.
- ▶ To print the report, tap the *[Print]* button.
- $\Rightarrow$  The display shows a dialog with the printing progress.
- ► To export the report as pdf file, tap the [Save pdf] button.
- ⇒ The display shows a dialog box confirming the successful export.
- ▶ To export the report as excel file, tap the [Save excel] button.
- $\Rightarrow$  The display shows a dialog box confirming the successful export.

# 6.14.3 Create a report of all samples of the same application

### Navigation path

→

|  | → [History] |
|--|-------------|
|--|-------------|

Function bar symbols used in this section:

| Ē   | [Report]             | Generates on-screen report                                                                                  |
|-----|----------------------|----------------------------------------------------------------------------------------------------|
|     | [Multiple selection] | Activates multiple selection of measurements.                                                               |
|     | [Select all]         | Selects all measurements<br>in the list.<br>NOTICE! only available<br>if multiple selection is<br>activated |
| Ê   | [Print]              | Sends the report to the printer.                                                                            |
| PDF | [Save PDF]           | Saves the report as PDF file.                                                                               |
| XLS | [Save Excel]         | Saves the report as Excel file.                                                                             |

- ☑ The instrument is in operator mode for report viewing and exporting.
- ☑ The instrument is in administrator mode for report printing.
- At least two measurements from the same application are available in the *History* menu.
- ▶ Navigate to the *History* menu via the navigation path.
- ▶ Navigate to one of the measurements you wish to export and tap it.
- $\Rightarrow$  The display highlights the measurement in green.
- ► Tap on the [Multiple Selection] button on the function bar.
- ⇒ The sample view shows only the measurements of the selected application and the [Multiple Selection] button is highlighted in green.
- ► Tap on the [Select All] button.
- ⇒ All samples of the same application are highlighted in green.

- ► Tap the function *[Report]* on the function bar.
- $\Rightarrow$  The display shows the pdf report.
- ► To print the report, tap the *[Print]* button.
- $\, \rightleftharpoons \,$  The display shows a dialog with the printing progress.
- ► To export the report as pdf file, tap the *[Save pdf]* button.
- $\Rightarrow$  The display shows a dialog box confirming the successful export.
- ► To export the report as excel file, tap the [Save excel] button.
- $\Rightarrow$  The display shows a dialog box confirming the successful export.

# 6.14.4 Access created data files

|      | <u> </u>                                   | • |                 |                                                 |  |
|------|--------------------------------------------|---|-----------------|-------------------------------------------------|--|
| →    | Ē                                          |   | → [Tools]       |                                                 |  |
| Fund | Function bar symbols used in this section: |   |                 |                                                 |  |
|      |                                            |   | [Go to windows] | The instrument changes to the windows® surface. |  |
|      |                                            |   |                 |                                                 |  |

- ▶ Navigate to the *Tools* menu via the navigation path.
- ▶ Tap the [Go To Windows] button.
- $\Rightarrow$  The display switches to the desktop of the in-built computer.
- Open the *Data* folder on the desktop.
- ▶ Navigate to the subfolders *Exports* and then *Data*.
- ► Find the exported file labelled with the application name and the date and time stamp of the export.
## 6.15 Carrying out a measurement

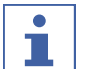

Barcode / Sample ID / Order / Note

Barcode, Sample ID, Order and Note for a sample can be edited during the measurement process at any time.

- ▶ See Chapter "Insert sample ID", page 28
- ► See Chapter "Insert barcode", page 28
- ▶ See Chapter "Insert note", page 29
- ▶ See Chapter "Insert order", page 29

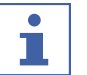

### NOTE

NOTE

Returning the test sample in the production can cause contamination.

▶ Do not return test sample in the production.

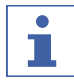

#### NOTE

Contaminated or defective sample carrier

A contaminated or defective sample carrier causes measuring errors.

- ► Do not use defective sample carriers.
- Make sure that the sample carrier is clean.

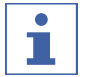

#### NOTE

Wrong measurement results due to overfilled petri dishes.

The sample material can fall out from overfilled Petri dishes. This sample material can lead to an accumulation of material on the measurement window leading to incorrect measurement results.

Do not overfill petri dishes.

### 6.15.1 Preparing the instrument

#### Time required: up to 30 min

#### Precondition:

- ☑ All commissioning operations have been completed. See Installation
- ☑ All commissioning operations have been completed.
- ▶ Tap the **On/Off** master switch.
- $\Rightarrow$  The system starts up.
- $\Rightarrow$  The display highlights the status bar yellow.
- ⇒ Once the startup phase is complete the status bar changes from yellow to black.

### 6.15.2 Starting measurement

#### **Navigation path**

| → | - P |
|---|-----|
|   |     |

Precondition:

- ☑ The instrument is prepared. See Chapter 6.15.1 "Preparing the instrument", page 73
- ▶ Navigate to the [Application] menu via the navigation path.
- Tap the application you wish to use.
- $\Rightarrow$  The display highlights the application in green.

- ► Tap the function *[Select]* on the function bar.
- $\Rightarrow$  The display changes to the *[Start]* menu.
- According to the application requirements put the sample in the sample presentation area.
- ► Tap the [Control] button.
- $\Rightarrow$  The instrument is carrying out the measurement.
- $\Rightarrow$  The status bar shows the status **Measuring**.

### 6.15.3 Ending measurement

Precondition:

- $\ensuremath{\boxdot}$  The control button shows one of the status measurement finished.
- The symbol of the control button shows in which specifications category the sample fits.

The following specifications categories are possible:

| Specifications<br>categories | Explanation see<br>Chapter "Control<br>button", page 27 | Explanation see<br>Chapter 10.1<br>"Measurement<br>results", page 85 |
|------------------------------|---------------------------------------------------------|----------------------------------------------------------------------|
| Within specification         | Х                                                       | Х                                                                    |
| Tolerance                    | Х                                                       | х                                                                    |
| Limit                        | Х                                                       | Х                                                                    |

▶ Continue according to the specification the sample is in.

| Within specification                                                        | Tolerance                                                                                                 | Limit                                                                                                    |
|-----------------------------------------------------------------------------|----------------------------------------------------------------------------------------------------|----------------------------------------------------------------------------------------------------|
| ► Tap the function [Con-<br>firm] on the function bar. ⇒ The measurement is | <ul> <li>Tap the control button</li> <li>Tap the function [Con-<br/>firm] on the function bar.</li> </ul> | <ul> <li>Tap the control button</li> <li>Tap the function [Con-<br/>firm] on the function bar.</li> </ul> |
| saved.                                                                      | ⇒ The measurement saved.                                                                                  | ⇒ The measurement saved.                                                                                  |

### 6.15.4 Shutting down the instrument

#### Navigation path

| → | С |
|---|---|
|   |   |

- ▶ Navigate to the [Start] menu via the navigation path.
- ► Tap the function [Switch off] on the function bar.
- Answer **YES** to the confirmation question.
- $\Rightarrow$  The instrument is shutting down.

# 7 Cleaning and servicing

#### • NOTE ■ ► Car

#### ► Carry out only the service and cleaning operations described in this section.

- Do not carry out any servicing and cleaning operations that involve opening the housing.
- Use only genuine BUCHI spare parts in order to ensure correct operation and preserve the warranty.
- Carry out the service and cleaning operations described in this section to extend the lifetime of the instrument.

## 7.1 Regular maintenance work

## NOTE

1

If special cleaning processes are necessary contact BUCHI Customer Service.

www.buchi.com/contact

| Component                   | Action                                                                                                    | Frequency           |
|-----------------------------|----------------------------------------------------------------------------------------------------|---------------------|
| Sample vessel               | <ul> <li>Wipe down the sample containers with<br/>a damp cloth.</li> <li>If heavily soiled:</li> </ul>                                                    | Daily               |
|                             | <ul> <li>use mild detergent</li> </ul>                                                                                                    |                     |
|                             | <ul> <li>rinse with clean water</li> </ul>                                                                                                    |                     |
|                             | <ul> <li>wipe dry with a lint free cloth</li> </ul>                                                                                                    |                     |
| Glass up view               | <ul> <li>Wipe down the glass window with a damp cloth.</li> <li>If heavily soiled, use ethanol or a mild detergent.</li> </ul>                            | Daily               |
| Sample presentation         | <ul> <li>Wipe down the sample presentation<br/>area with a damp cloth.</li> <li>If heavily soiled, use ethanol or a mild<br/>detergent.</li> </ul>        | Daily               |
| Data                        | <ul> <li>Perform a data backup. See<br/>Chapter 7.4 "Carrying out a data<br/>backup", page 81</li> </ul>                                                  | Weekly              |
| Casing                      | <ul> <li>Wipe down the casing with a damp cloth.</li> <li>If heavily soiled, use ethanol or a mild detergent.</li> </ul>                                  | Weekly              |
| Cooling fins                | Remove dust and foreign objects from<br>the cooling fins using compressed air or<br>a vacuum cleaner.                                                     | Weekly              |
| Measurements                | <ul> <li>Carry out an Baseline Correction Vector<br/>test. See Chapter 7.3.1 "Carrying out a<br/>Baseline Correction Vector test",<br/>page 80</li> </ul> | <sup>-</sup> Weekly |
| Sample carrier slid-<br>ers | Check that the sample carrier sliders do<br>not show excessive wear.                                                                                      | Monthly             |
| Instrument                  | <ul> <li>Carry out an Advanced System Test.</li> <li>See Chapter 7.3.3 "Carrying out an<br/>Advanced System Test", page 81</li> </ul>                     | Monthly             |

| Component           | Action                                                                                                    | Frequency |
|---------------------|----------------------------------------------------------------------------------------------------|-----------|
| Desiccant cartridge | <ul> <li>Check function of the desiccant<br/>cartridge.Checking the desiccant<br/>cartridge</li> <li>If necessary change the desiccant<br/>cartridge. See Changing the desiccant<br/>cartridge</li> </ul> | Yearly    |
| Instrument          | <ul> <li>Carry out a Comprehensive System<br/>Test. See Chapter 7.3.2 "Carrying out a<br/>Comprehensive System Test",<br/>page 80</li> </ul>                                                              | Yearly    |

# 7.2 Changing the lamps

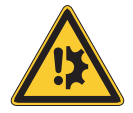

# NOTICE

### Risk of broken lamp

Touching the bulb or the reflector with hands can cause lamp damage.

▶ Do not touch the bulb with fingers.

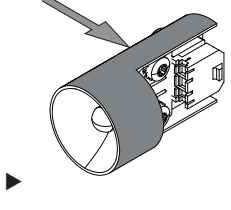

Touch the lamp on the indicated areas.

## 7.2.1 Changing the up view lamp

- Disconnect the power supply to the instrument.
- ▶ Wait 15 min. for lamp to cool.
- ► Turn the instrument around.
- Make sure that the instrument cannot tip over during the lamp replacement procedure.

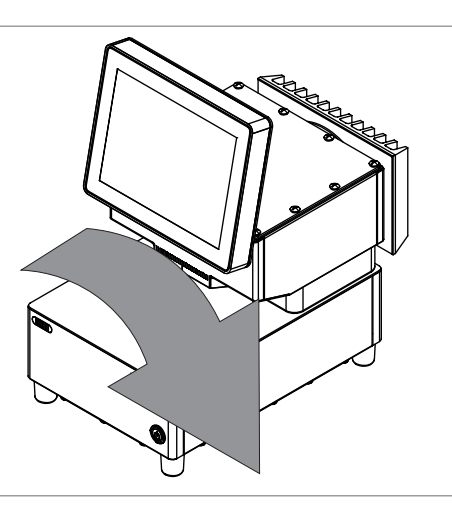

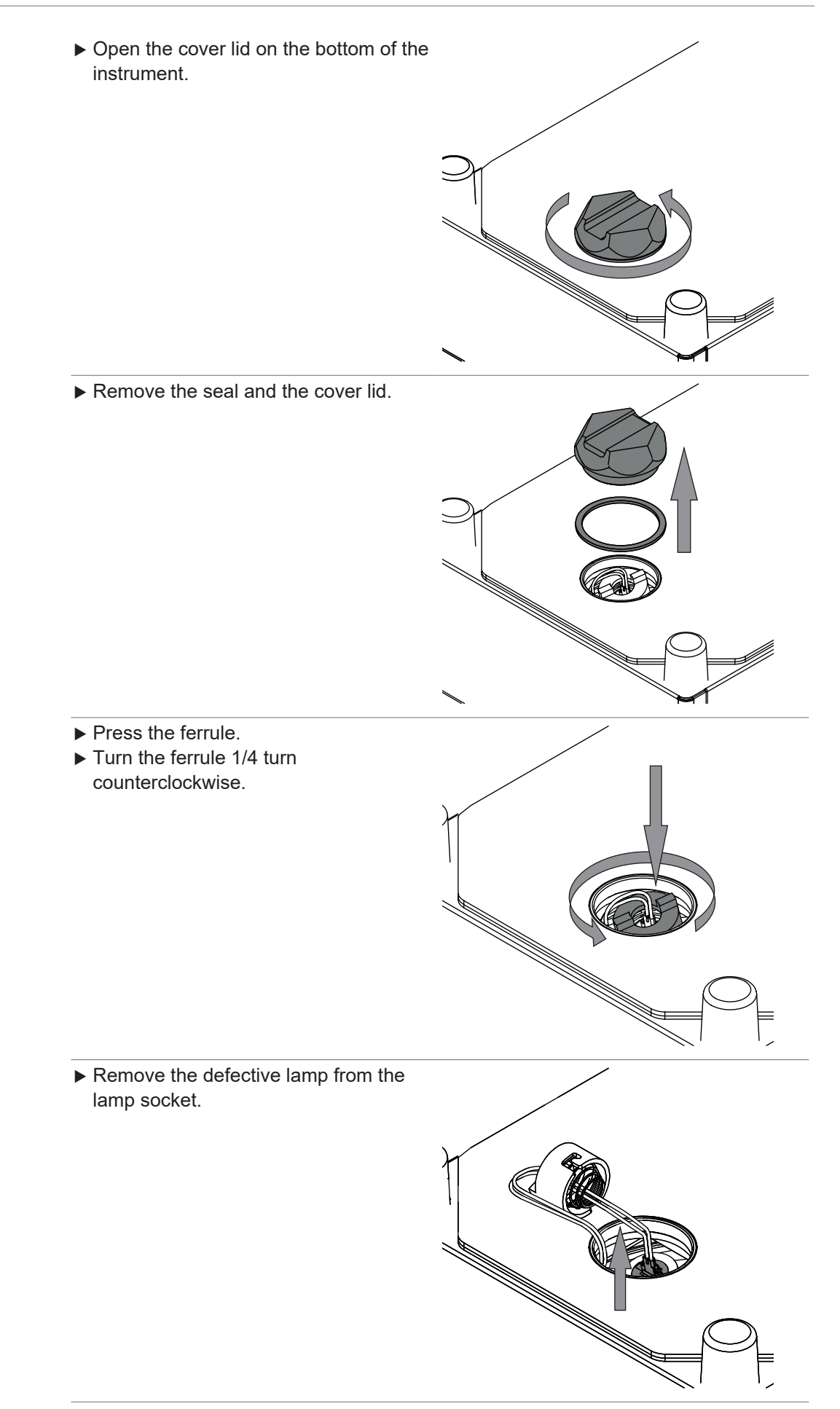

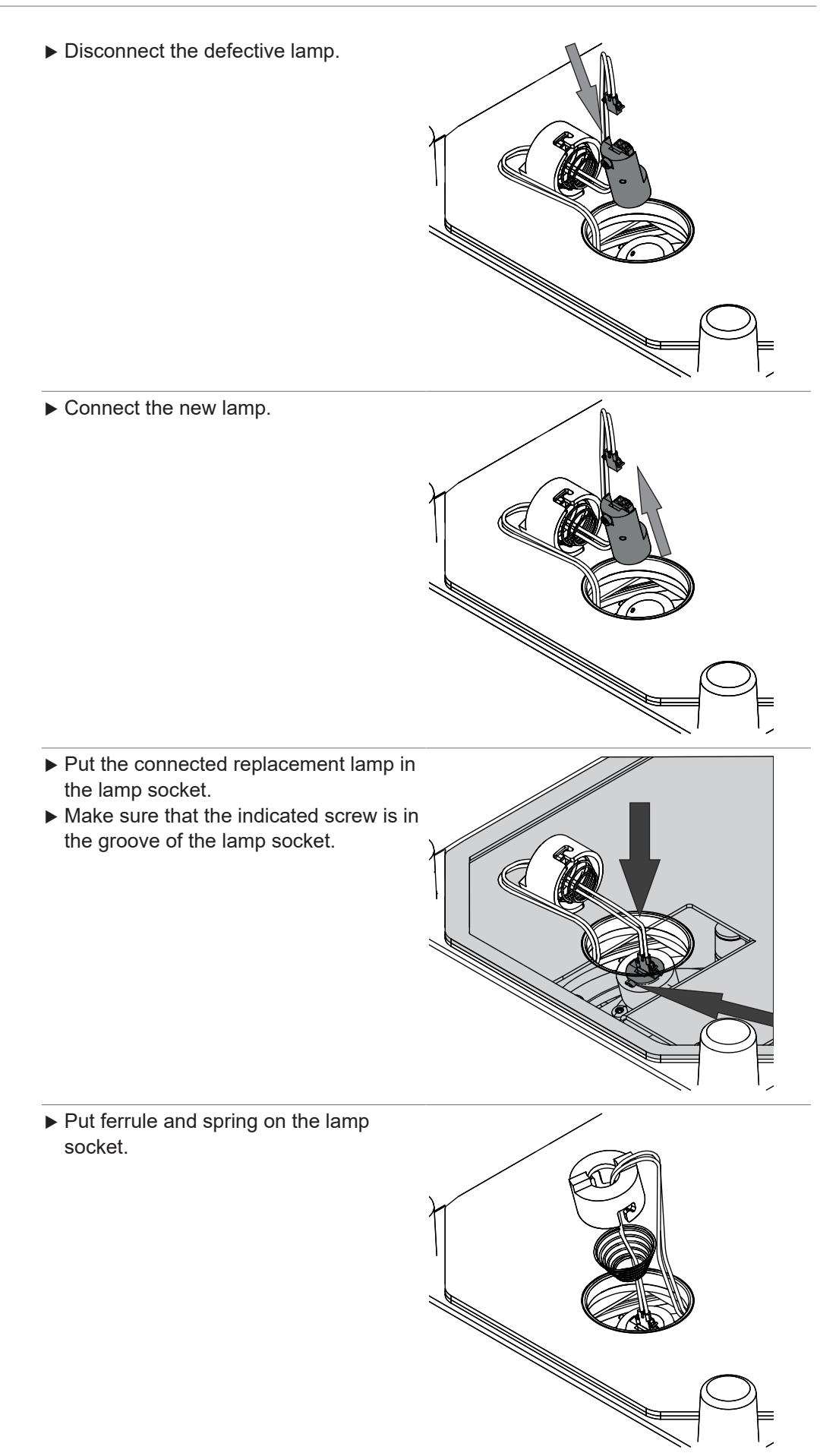

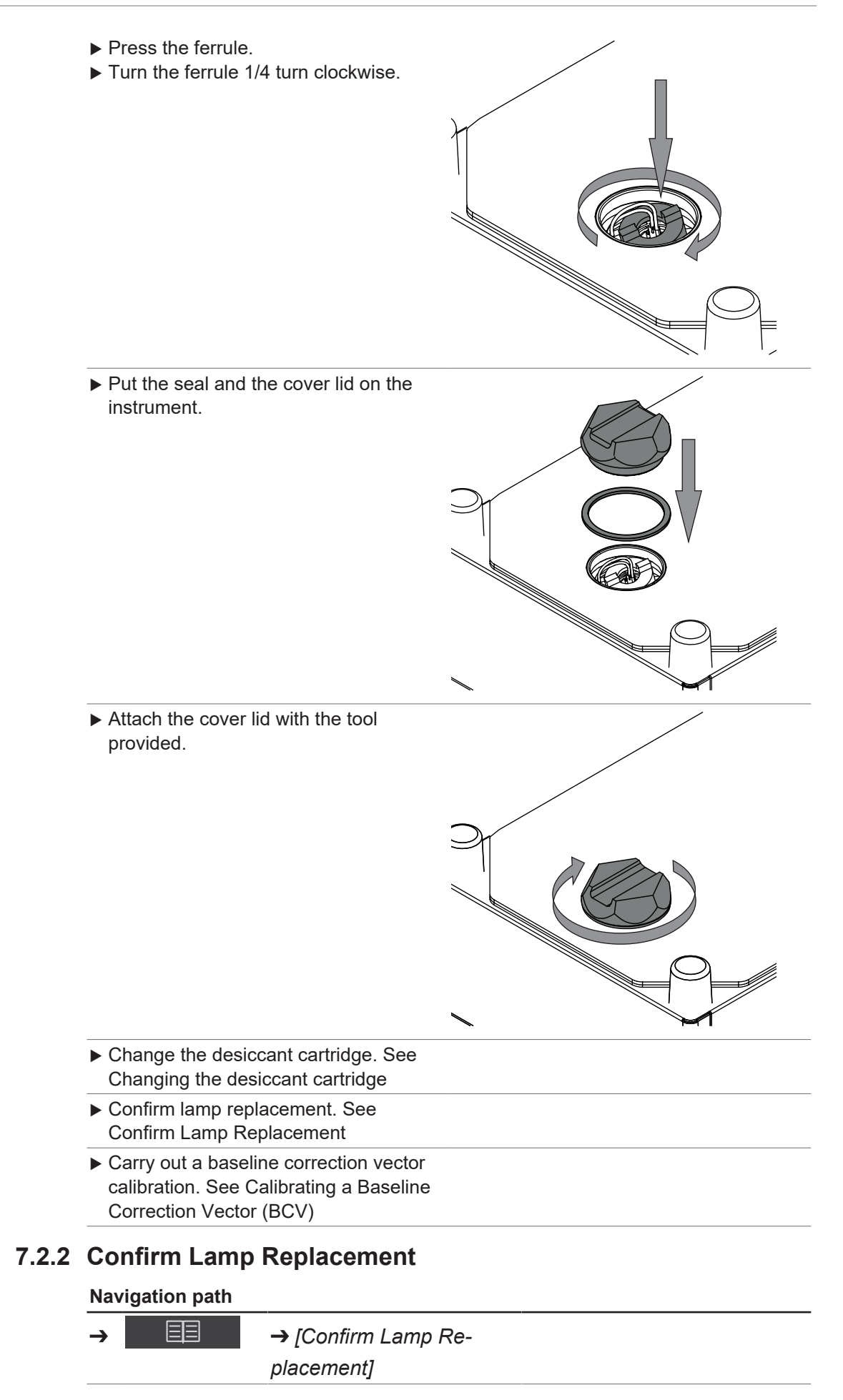

#### Precondition:

 $\boxdot$  The lamp has been changed.

- ☑ The instrument is in administrator mode. See Chapter 6.5 "Log in administrator mode", page 36
- ► Tap the *On/Off* master switch.
- $\Rightarrow$  The system starts up.
- $\Rightarrow$  The display highlights the status bar yellow.
- $\Rightarrow$  After completion the startup phase the display highlights the status bar black.
- ▶ Navigate to the action [Confirm Lamp Replacement] via the navigation path.
- Confirm the secure question with **OK**.

## 7.3 Carrying out system tests

### 7.3.1 Carrying out a Baseline Correction Vector test

#### **Navigation path**

#### Precondition:

- ☑ The instrument is in administrator mode. See Chapter 6.5 "Log in administrator mode", page 36
- ▶ Navigate to the action [Test BCV] via the navigation path.
- $\Rightarrow$  The display shows the dialog *Test BCV*.
- ▶ Select the name of the sample presentation you wish to test.
- ► Tap the button [Start].
- ► Follow instructions on the display during the test.
- Confirm the instructions by tapping the *[OK]* button.
- Once the test is complete, the instrument records the results in a report.
- ⇒ The display shows Baseline Correction Tests is completed.

### 7.3.2 Carrying out a Comprehensive System Test

#### Navigation path

 $\rightarrow$   $\blacksquare$   $\Rightarrow$  [Exte

→ [Extended System Test]

Precondition:

- ☑ The instrument is in administrator mode. See Chapter 6.5 "Log in administrator mode", page 36
- $\boxdot$  External reference data for all standards are loaded.
- ☑ Performance Test Standards Kit is available.
- ▶ Navigate to the action [Extended System Test] via the navigation path.
- $\Rightarrow$  The display shows the dialog *Extended System Test*.
- ► Select check box [Comprehensive System Test]
- ► Tap the button [Start].
- ► Follow instructions on the display during the test.
- Confirm the instructions by tapping the *[OK]* button.
- Once the test is complete, the instrument records the results in a report.
- $\Rightarrow$  The display shows Comprehensive System Tests is completed.

### 7.3.3 Carrying out an Advanced System Test

#### Navigation path

|   |  | 1 |  |
|---|--|---|--|
| 2 |  |   |  |

→ [Extended System Test]

Precondition:

- ☑ The instrument is in administrator mode. See Chapter 6.5 "Log in administrator mode", page 36
- ▶ Navigate to the action [Extended System Test] via the navigation path.
- $\Rightarrow$  The display shows the dialog *Extended System Test*.
- Select check box [Advanced System Test]
- ► Tap the button [Start].
- $\Rightarrow$  The instrument starts the test.
- Once the test is complete, the instrument records the results in a report.
- ⇒ The display shows Advanced System Tests is completed.

## 7.4 Carrying out a data backup

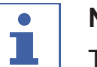

### NOTE

The location of the destination folder is fixed. See Chapter 10.2 "File explanations and folder locations", page 85

#### **Navigation path**

$$\rightarrow$$

→ [Backup NIRWise Data]

Precondition:

- ☑ The instrument is in administrator mode. See Chapter 6.5 "Log in administrator mode", page 36
- ▶ Navigate to the action [Backup NIRWise Data] via the navigation path.
- $\Rightarrow$  The display shows a dialog with values that can be saved.
- Select the values according to your needs.
- ► Tap the button [Start].
- $\Rightarrow$  The instrument creates a .zip file with the selected data.
- Save the data to an external data store.

# 8 Help with faults

# 8.1 Troubleshooting

| Problem                                           | Possible cause                                             | Action                                                                                                    |
|---------------------------------------------------|------------------------------------------------------------|----------------------------------------------------------------------------------------------------|
| The sample carrier<br>does not rotate<br>smoothly | Sample presentation area is dirty                          | <ul> <li>Wipe down the sample presentation area with mild detergent.</li> <li>Rinse the sample presentation area with clean water.</li> <li>Dry the sample presentation area with a lint free cloth.</li> </ul> |
| Inaccurate Results                                | Direct solar radiation                                     | Make sure, that there is no<br>direct solar radiation.                                                                                                    |
|                                                   | Sample cup not correctly posi-<br>tioned in sample carrier | <ul> <li>Check that the sample cup<br/>sits correctly in the sample<br/>carrier.</li> </ul>                                                                                                    |
|                                                   | Sample cup not filled                                      | <ul> <li>Fill the sample cup prior to<br/>measurement.</li> </ul>                                                                                                    |

# 8.2 Error messages

| Error code | Error message                                                                                                    | Solution                                                                                                    |
|------------|----------------------------------------------------------------------------------------------------|----------------------------------------------------------------------------------------------------|
| 1000       | Unspecified error.                                                                                                  | <ul> <li>Restart the instrument.</li> <li>Contact BUCHI Customer<br/>Service.</li> </ul>                             |
| 1001       | The communication with the instrument could not be estab-<br>lished. The configured serial port is {0}.             | <ul> <li>Restart the instrument.</li> <li>Contact BUCHI Customer<br/>Service.</li> </ul>                             |
| 1003       | Instrument data is not avail-<br>able or is not valid. Check if<br>serial number and instrument<br>options are set. | <ul> <li>Restart the instrument.</li> <li>Contact BUCHI Customer<br/>Service.</li> </ul>                             |
| 1004       | The '{0}' view dark reference<br>max value ({1} cnt) is out of<br>the expected range ({2}{3}<br>cnt).               | <ul> <li>Contact BUCHI Customer<br/>Service.</li> </ul>                                                              |
| 1005       | Lamp has failed                                                                                                    | <ul> <li>Replace the lamp. See<br/>Chapter 7.2 "Changing the<br/>lamps", page 76</li> </ul>                          |
| 1006       | The internal reference '{0}'<br>might not be moving properly.                                                       | <ul> <li>Contact BUCHI Customer<br/>Service.</li> </ul>                                                              |
| 1007       | The current system tempera-<br>ture ({0} °C) is outside the ex-<br>pected range ({1}{2} °C).                        | <ul> <li>Move the Instrument to a<br/>location where the ambient<br/>temperature meets<br/>specification.</li> </ul> |

| Error code | Error message                                                                                                    | Solution                                                                                                    |
|------------|----------------------------------------------------------------------------------------------------|----------------------------------------------------------------------------------------------------|
| 1008       | Adjusting the IWR level failed<br>for view '{0}' (NirTargetSatura-<br>tion = {1}, NirTargetExposure-<br>Time = {2} µs). | <ul> <li>Check operation of source<br/>lamp.</li> <li>Contact BUCHI Customer<br/>Service.</li> </ul>                            |
| 1009       | The Peltier temperature ({0}<br>°C) is out of the expected<br>range ({1}{2} °C).                                        | <ul> <li>Contact BUCHI Customer<br/>Service.</li> </ul>                                                                         |
| 1010       | The device did not respond<br>within given timeout of {0} ms<br>for command '{1}'.                                      | <ul> <li>Restart the instrument.</li> <li>Contact BUCHI Customer<br/>Service.</li> </ul>                                        |
| 1011       | The internal white reference signal is not valid. For more details see log files.                                       | <ul> <li>Restart the instrument.</li> <li>Contact BUCHI Customer<br/>Service.</li> </ul>                                        |
| 1500       | Unknown error occurred while generating report '{0}': {1}                                                               | <ul> <li>Restart the instrument.</li> <li>Reattempt creating a report.</li> <li>Contact BUCHI Customer<br/>Service.</li> </ul>  |
| 1501       | Unknown error occurred while exporting report '{0}': {1}                                                                | <ul> <li>Restart the instrument.</li> <li>Reattempt exporting a report.</li> <li>Contact BUCHI Customer<br/>Service.</li> </ul> |
| 2500       | Failed to create NIRWise data backup. Error: '{0}'.                                                                     | <ul> <li>Restart the instrument.</li> <li>Reattempt data backup.</li> <li>Contact BUCHI Customer<br/>Service.</li> </ul>        |
| 2502       | A critical error occured during<br>test run. Test run has been<br>canceled. For more details<br>see log file.           | <ul> <li>Restart the instrument.</li> <li>Reattempt test.</li> <li>Contact BUCHI Customer<br/>Service.</li> </ul>               |

# 9 Taking out of service and disposal

# 9.1 Taking out of service

- Switch off the instrument and disconnect it from the mains power supply.
- ▶ Remove all cables from the device.

## 9.2 Disposal

The operator is responsible for proper disposal of the instrument.

- ► When disposing the equipment observe the local regulations and statutory requirements regarding waste disposal.
- ▶ When disposing, observe the disposal regulations of the materials used. For the used materials see Chapter 3.7 "Technical data", page 14 or the material labeling on the parts.

# 9.3 Returning the instrument

Before returning the instrument, contact the BÜCHI Labortechnik AG Service Department. https://www.buchi.com/contact

# **10** Appendix

## **10.1 Measurement results**

Measurement results are displayed after a measurement in the *Start* menu.

| Measurement result | Explanation                                                           |
|--------------------|-----------------------------------------------------------------------|
| xx.x %             | <ul> <li>The tested sample is in the specifications.</li> </ul>       |
| Invalid            | <ul> <li>The calibration model is missing.</li> </ul>                 |
| Outlier            | <ul> <li>Mahalanobis outlier</li> </ul>                               |
| <b>!</b> xx %      | <ul> <li>The predicted value is outside calibration range.</li> </ul> |
| <b>xx.x</b> %      | • The predicted value is outside of the set limit.                    |
| xx.x %             | <ul> <li>The predicted value is outside the tolerance.</li> </ul>     |

# **10.2** File explanations and folder locations

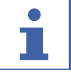

### NOTE

Hidden folders

By default settings the following folder locations are hidden.

- ► Start the software [Windows Explorer] on the instrument.
- ► Navigate to folder options via the following navigation path: View → Folder Options → View
- ► Activate the function [Show hidden files, folders and drives].

| Explanation                                         | Туре         | Folder                                               |
|-----------------------------------------------------|--------------|------------------------------------------------------|
| Calibration files                                   | .cal         | C:\ProgramData\BUCHI\NIR-<br>Wise\Calibrations       |
| Data files for calibration                          | .tsv         | C:\ProgramData\BUCHI\NIR-<br>Wise\Calibrations\Data  |
| Device specific data files for cali-<br>bration     | .tsv         | C:\ProgramData\BUCHI\NIR-<br>Wise\Calibrations\Local |
| Manually exported files with dif-<br>ferent content | diverse      | C:\ProgramData\BUCHI\NIRWise\Export\Data             |
| LIMS system files                                   | .xml<br>.csv | C:\ProgramData\BUCHI\NIRWise\Export\LIMS             |
| License request file                                | .xml         | C:\ProgramData\BUCHI\NIRWise\Export\LicenseRequests  |
| External References                                 | .brf         | C:\ProgramData\BUCHI\NIR-<br>Wise\References         |
| Measurement Reports                                 | .xls / .pdf  | C:\ProgramData\BUCHI\NIRWise\Reports                 |

| Explanation                                                                                         | Туре    | Folder                                                       |
|----------------------------------------------------------------------------------------------------|---------|--------------------------------------------------------------|
| System Test Reports                                                                                 | .pdf    | C:\ProgramData\BUCHI\NIRWise\Re-<br>ports\SystemTests        |
| Measurement report templates                                                                        | .xls    | C:\ProgramData\BUCHI\NIR-<br>Wise\Templates                  |
| Licenses                                                                                            | .xml    | C:\ProgramData\BUCHI\LicenseMan-<br>ager\License             |
| History files for NIRWise Plus                                                                      | diverse | C:\ProgramData\BUCHI\NIR-<br>Wise\Calibrations\Local\History |
| Report from latest calibration                                                                      | .rtf    | C:\ProgramData\BUCHI\NIR-<br>Wise\Calibrations               |
| NIRWise Plus project file, con-<br>taining all .tsv files and the set-<br>tings for the calibration | .prj    | C:\ProgramData\BUCHI\NIR-<br>Wise\Calibrations               |

# 10.3 Rules entering a formula

### Naming conventions for variables

- ACII characters only
- Use Underlines between words
- No numbers at the beginning of a name
- No C# keywords
- No math functions

#### **Calculation conventions**

|                |                                                                                        | Symbol           |
|----------------|----------------------------------------------------------------------------------------|------------------|
| Operators      | Addition                                                                               | +                |
|                | Subtraction                                                                            | -                |
|                | Multiplication                                                                         | *                |
|                | Division                                                                               | /                |
| Math functions | Logarithm of x                                                                         | Log(x)           |
|                | Logarithm of x to a specified base                                                     | Log(x,base)      |
|                | Log base 10 of x                                                                       | Log10(x)         |
|                | X raised to the specified power                                                        | Pow(x,power)     |
|                | The square root of x                                                                   | Sqrt(x)          |
|                | Sine of x                                                                              | Sin(x)           |
|                | Cosine of x                                                                            | Cos(x)           |
|                | Absolute value of a double-precision float-<br>ing-point number x                      | Abs(x)           |
|                | Rounds double-precision floating-point value x to the nearest integer value            | Round(x)         |
|                | Rounds double-precision floating-point value x to a specified number of decimal places | Round(x,decimal) |

# **10.4** Spare parts and accessories

Use only genuine BUCHI consumables and spare parts in order to ensure correct, safe and reliable operation of the system.

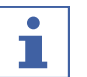

### NOTE

Any modifications of spare parts or assemblies are only allowed with the prior written permission of BUCHI.

## 10.4.1 Accessories

|                                                                                        | Order no. | Image |
|----------------------------------------------------------------------------------------|-----------|-------|
| External White Reference                                                               | 11067547  |       |
| White reference spacer for up view                                                     | 11067377  |       |
| White reference locating plate                                                         | 11067391  |       |
| Glass petri dishes 10 pcs. (up view)<br>Not suitable for use with Transflectance Cover | 11072073  |       |
| Large sample carrier                                                                   | 11067691  |       |
| High Performance Sample Cup                                                            | 11067399  |       |
| Robust cup                                                                             | 11055058  |       |

|                                                                          | Order no. | Image         |
|--------------------------------------------------------------------------|-----------|---------------|
| Transflectance cover 0.3 mm                                              | 041636    |               |
| Not suitable for use with robust cup                                     |           |               |
| Transflectance cover 2.0 mm                                              | 11067919  |               |
| For measurement of crude palm oil. Not suitable for use with robust cup. |           |               |
| Transflectance cover for robust cup                                      | 11055998  |               |
| Performance test standards kit (7 pcs.)                                  | 11067545  | Sector Sector |
| Recertification of performance test standards kit                        | 11070905  |               |
| NIRWise PLUS Chemometrics suite                                          | 11068025  |               |

# 10.4.2 Spare parts

|                         | Order no. | Image |
|-------------------------|-----------|-------|
| Spare lamp              | 11065441  |       |
| Replacement Window HPSC | 046246    |       |

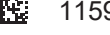

11594608 | A en

We are represented by more than 100 distribution partners worldwide. Find your local representative at:

www.buchi.com

Quality in your hands